## AutoCAD Electrical: Advanced Productivity

Scott Dibben Technical Manager – D3 Technologies

### **Thomas Smith**

Implementation Consultant – D3 Technologies

Email: scott.dibben@d3tech.net

Email: thomas.smith@d3tech.net

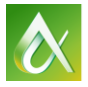

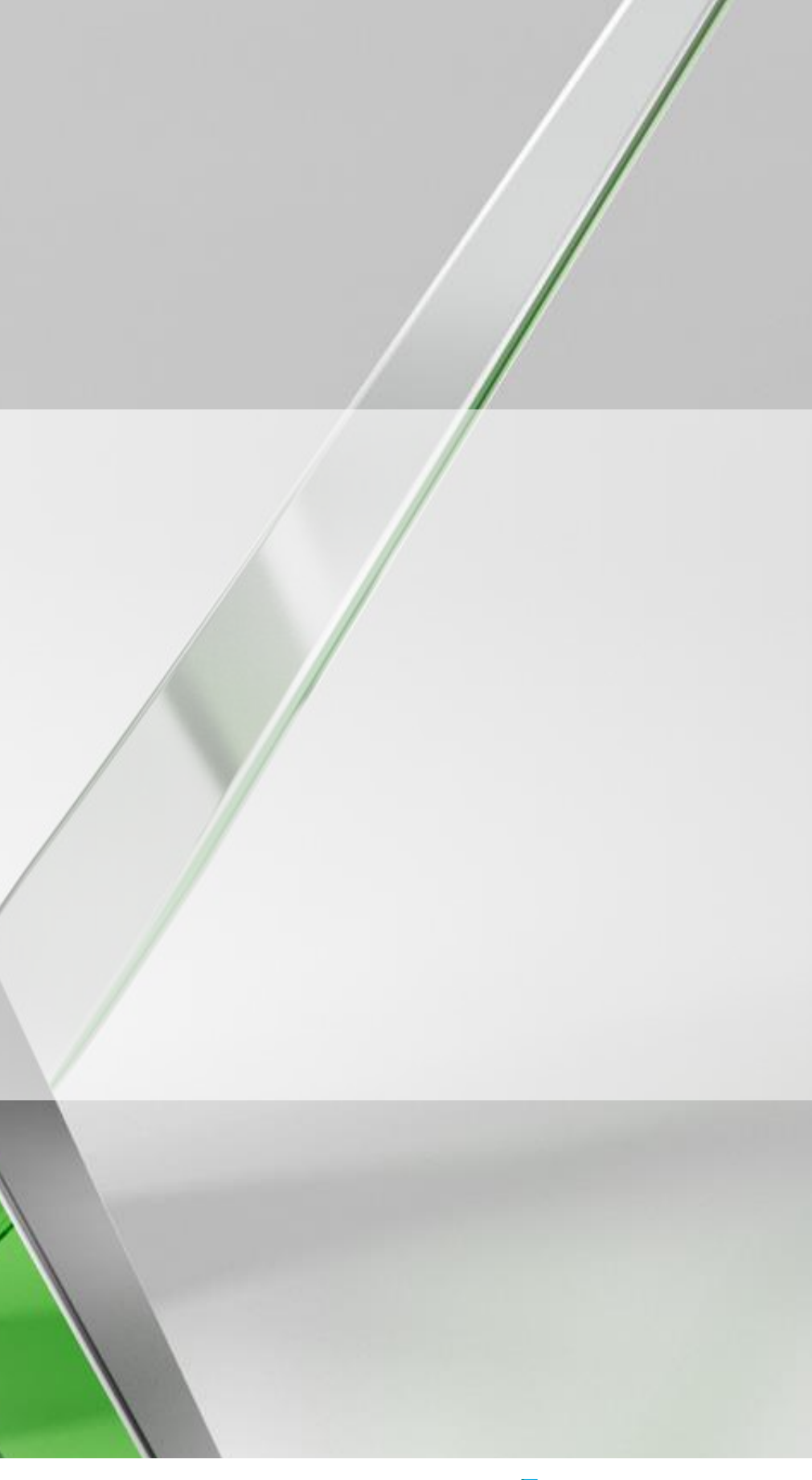

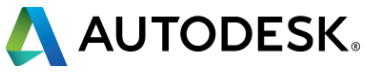

# Please ensure that all cell phones are turned to silent mode or shut off. Thanks

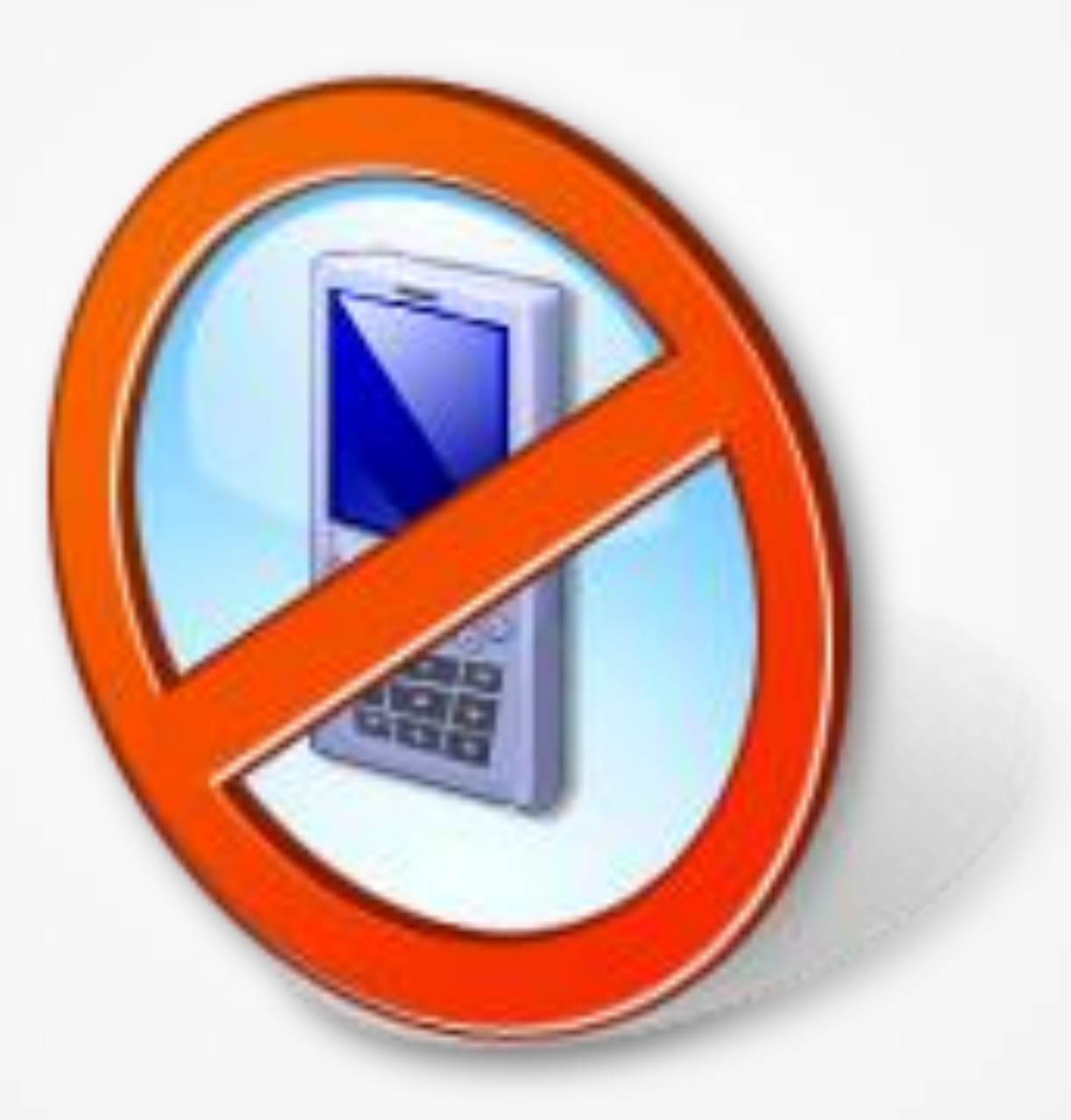

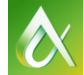

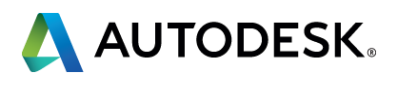

## **AutoCAD Electrical**

We use AutoCAD Electrical (ACADE) because it is a very efficient way to create electrical/controls designs. Most designers utilize ACADE in different ways in order to get their desired output. This class will focus on four areas of interest in ACADE that will assist users in getting the most out of their software.

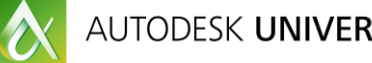

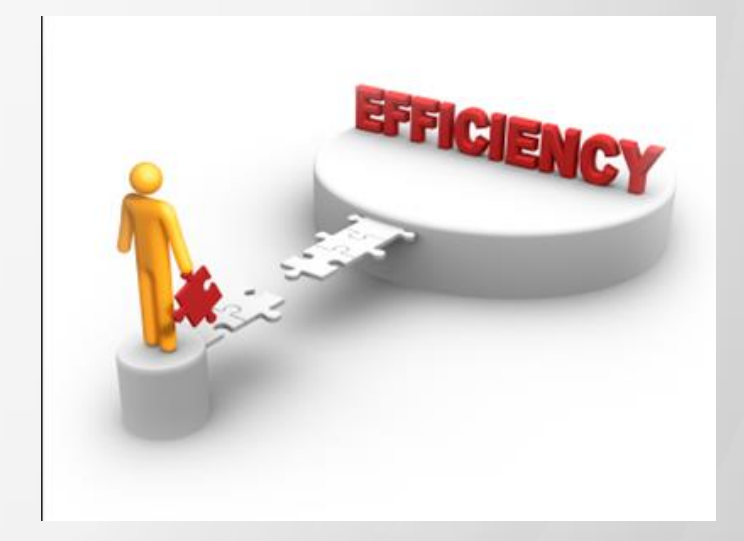

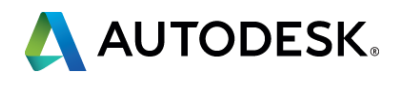

## **Key learning objectives**

At the end of this class, you will be able to:

- Create nested projects
- Design more advanced blocks
- Understand unique ways of using peer relationships
- Customize the environment file

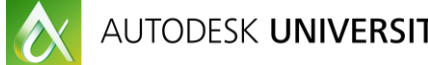

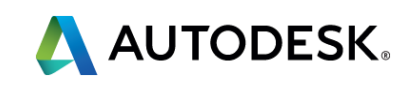

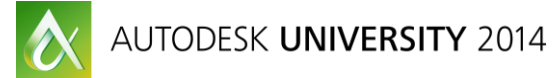

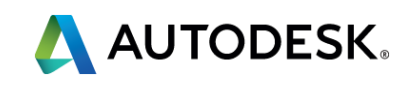

### What are Nested Projects?

This is a term used to identify a workflow for subdividing large design work into small projects that also have a top level or master project that contains the complete design.

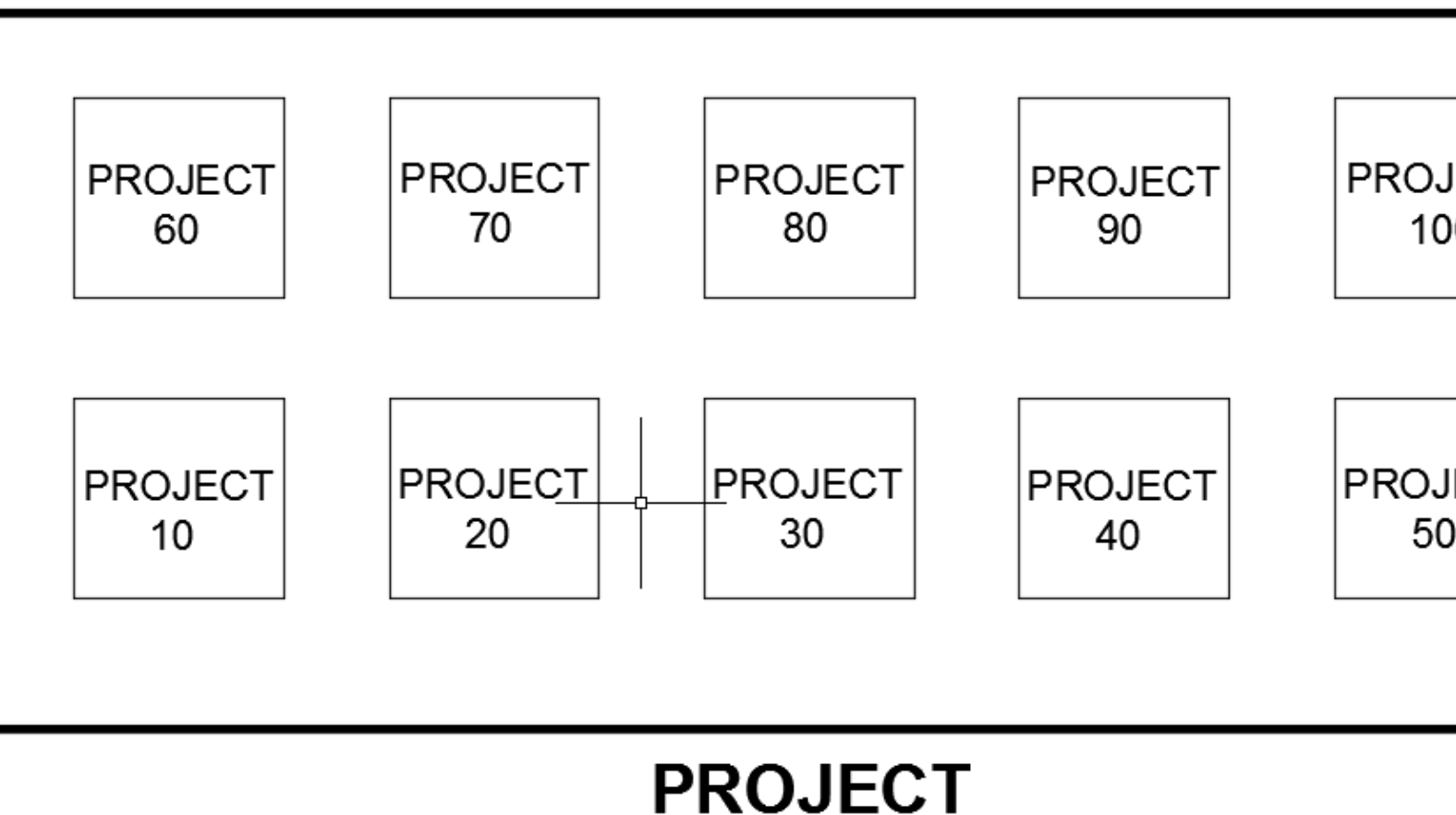

00

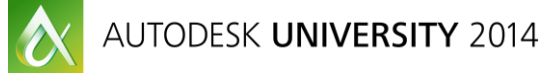

| JECT<br>)0 |  |
|------------|--|
| IECT<br>)  |  |

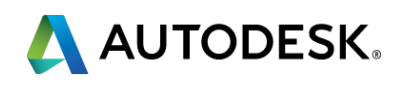

Ways to break up projects:

- Station level
- Section level (safety, plc, devices)
- Power distribution (480vac, 24vdc)

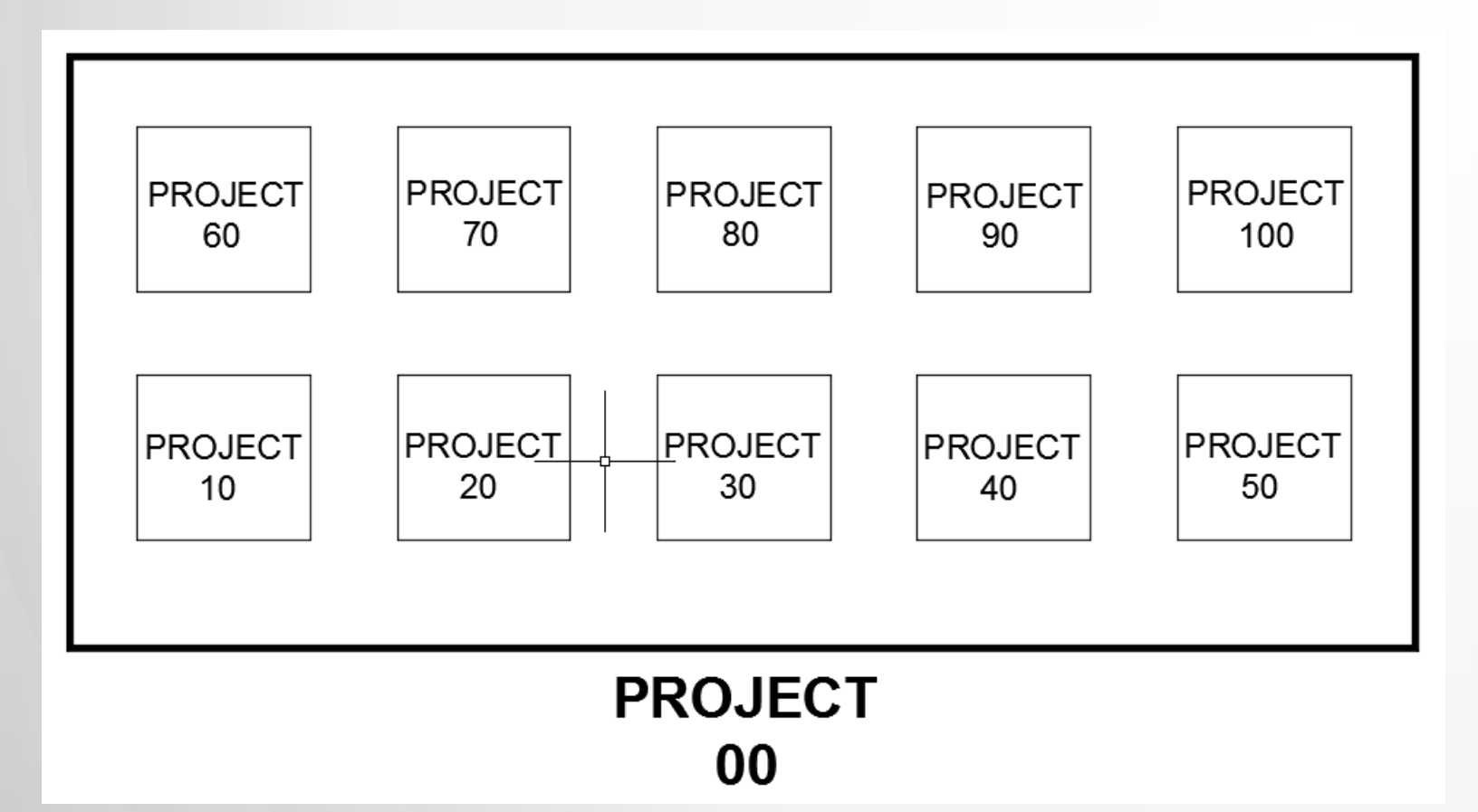

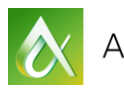

### PROJECT MANAGER

| r 🔁 🗹 😏 🖅 🔁 🕒 🕹 🔹   |   |
|---------------------|---|
| PROJECT 00 - MASTER | - |
| Projects            | - |
| PROJECT 00 - MASTER |   |
| PROJECT 10          |   |
| PROJECT 20          |   |
| SS 0.dwg            |   |
| SS 1.dwg            |   |
| SS4 dwg             |   |
| SS 5.dwg            |   |
| SS6.dwg             |   |
|                     |   |
|                     |   |
| 🕀 📷 PROJECT 10      |   |
| PROJECT 20          |   |
|                     |   |
| SS 1.dwg            |   |
| SS 2.dwg            |   |
| SS 4.dwg            |   |
| S 5. dwg            |   |
|                     |   |
| PROJECT 40          |   |
|                     |   |
|                     |   |
| Details             | - |

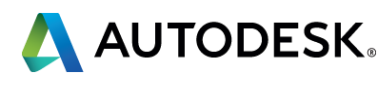

Advantages of Nested Project?

- Verification of power distributions
- **Design** approvals
- Modular designs for reuse
- More competitive bidding
- Title block updating at sub-project level
- Purchasing can be sooner

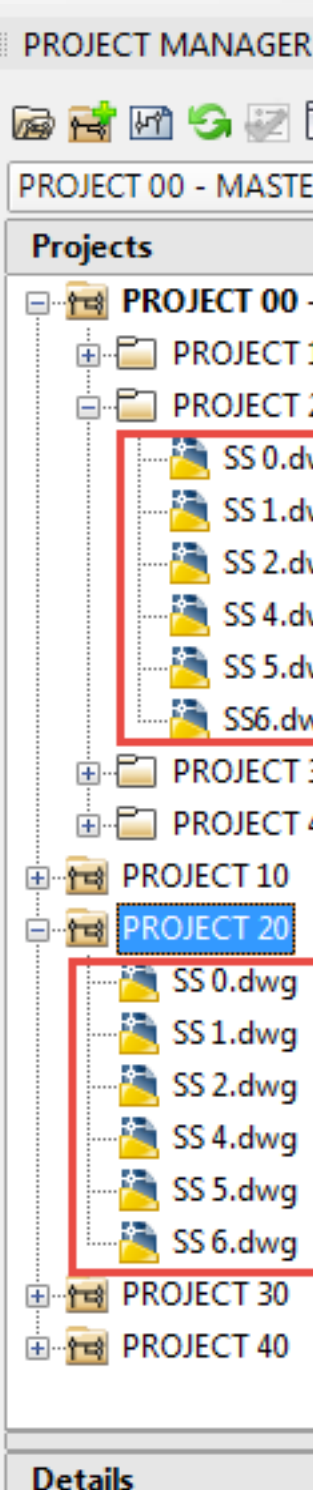

| 2 🖸 🛛    | a 🕼 - 🕐 |   |   |
|----------|---------|---|---|
| STER     |         |   | Ŧ |
|          |         |   | - |
| 00 - MAS | STER    |   |   |
| CT 10    |         |   |   |
| CT 20    | _       |   |   |
| ).dwg    |         |   |   |
| L.dwg    |         |   |   |
| 2.dwg    |         |   |   |
| 1.dwg    |         |   |   |
| 5.dwg    |         |   |   |
| .dwg     |         |   |   |
| CT 30    |         |   |   |
| CT 40    |         |   |   |
| .0       |         |   |   |
| 20       |         |   |   |
| vg       |         |   |   |
| vg       |         |   |   |
| vg       |         |   |   |
| vg       |         |   |   |
| vg       |         |   |   |
| vg       |         |   |   |
| 0        |         |   |   |
| 0        |         |   |   |
|          |         |   |   |
|          |         | • | _ |
|          | 8       |   | _ |

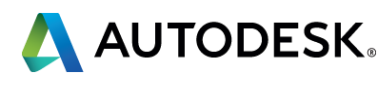

### Challenges:

- Must have clear vision of projects
  - **Reference numbers**
  - Project setup
- Consistency between projects needed
- Lead Designer vision of overall project

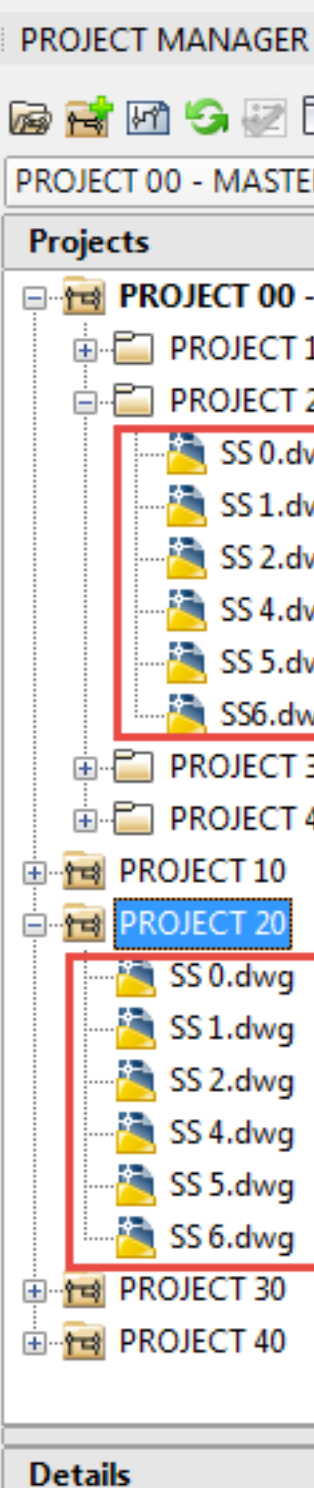

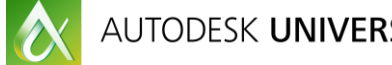

| 2 🖸 🛛    | a 🕼 - 🕐 |   |   |
|----------|---------|---|---|
| STER     |         |   | Ŧ |
|          |         |   | - |
| 00 - MAS | STER    |   |   |
| CT 10    |         |   |   |
| CT 20    | _       |   |   |
| ).dwg    |         |   |   |
| L.dwg    |         |   |   |
| 2.dwg    |         |   |   |
| 1.dwg    |         |   |   |
| 5.dwg    |         |   |   |
| .dwg     |         |   |   |
| CT 30    |         |   |   |
| CT 40    |         |   |   |
| .0       |         |   |   |
| 20       |         |   |   |
| vg       |         |   |   |
| vg       |         |   |   |
| vg       |         |   |   |
| vg       |         |   |   |
| vg       |         |   |   |
| vg       |         |   |   |
| 0        |         |   |   |
| 0        |         |   |   |
|          |         |   |   |
|          |         | • | _ |
|          | 8       |   | _ |

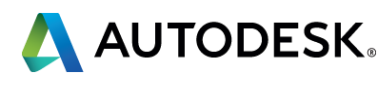

### Showtime...

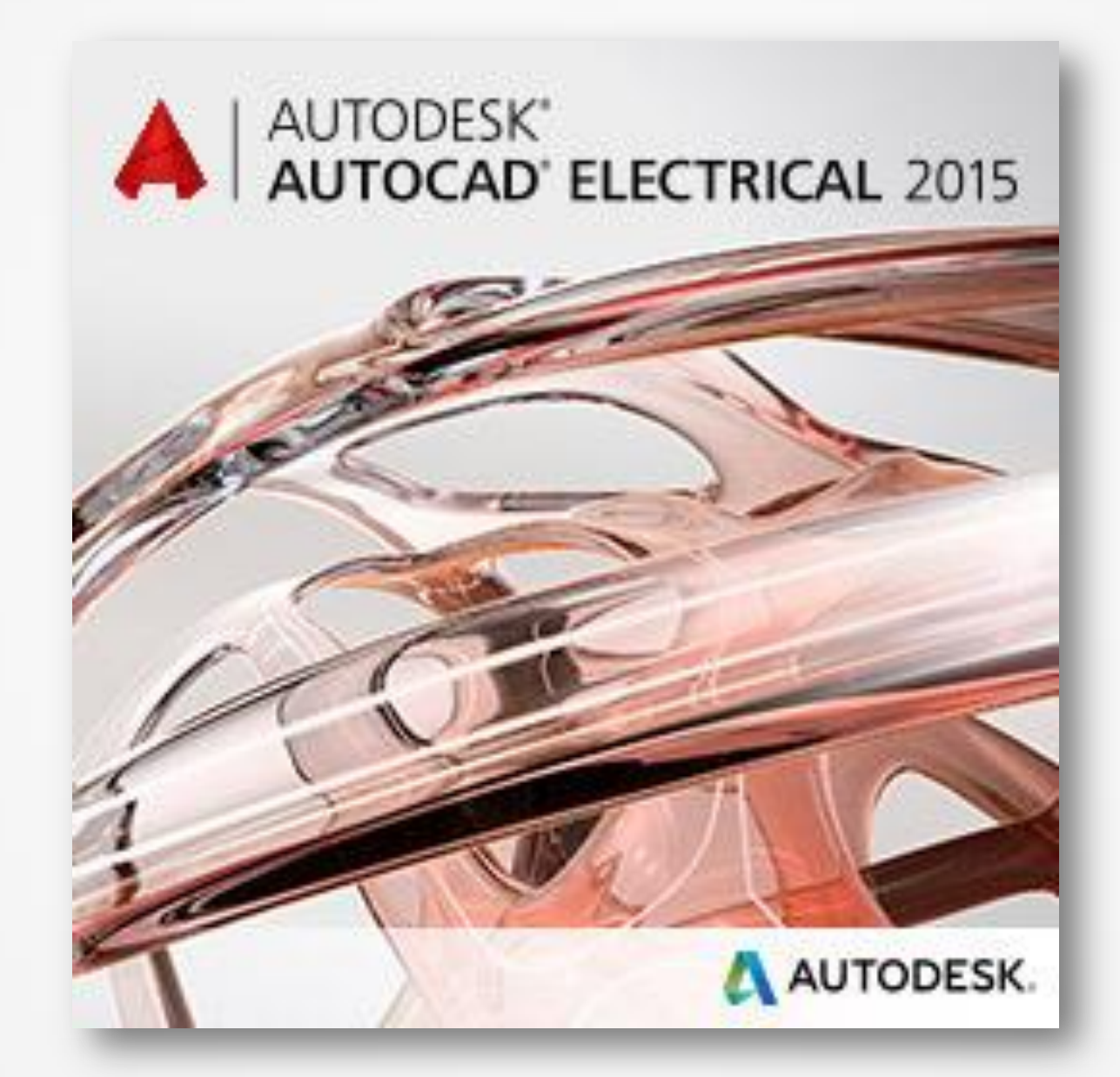

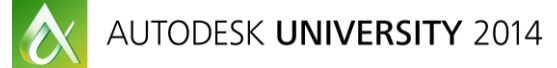

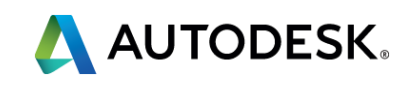

## **Advanced Blocks**

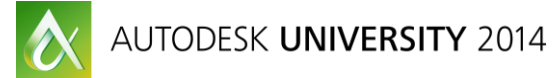

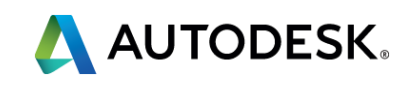

## **Advanced Blocks**

### What makes AutoCAD Electrical blocks intelligent?

- Blocks (electrical symbols) with attributes to:
  - Store BOM data
  - Keep track of parent/children relationships
  - Connection points for wire trimming

|   | Enhan   | ced A |
|---|---------|-------|
|   | Bloc    | k: HF |
|   | Ta      | g: TA |
|   | tributa | Tere  |
| ^ | undute  | Text  |
|   | Tag     |       |
|   | INST    |       |
|   | ASSY    | COD   |
|   | TERN    | 401   |
|   | X4TE    | RM0   |
|   | X1TE    | RM02  |
|   | TERM    | 402   |
|   | X2LIN   | IK 🚽  |
|   | X8LIN   | IK    |
|   | LOC     |       |
|   | MFG     |       |
|   |         | глот  |
|   | EAMI    | IV    |
|   | XREE    | : 📥   |
|   | DESC    | 2     |
|   | DESC    | :1    |
|   | TAG1    |       |
|   |         |       |
|   |         | Value |
|   | Appl    | v     |
|   | Abbi    | y     |
|   |         |       |

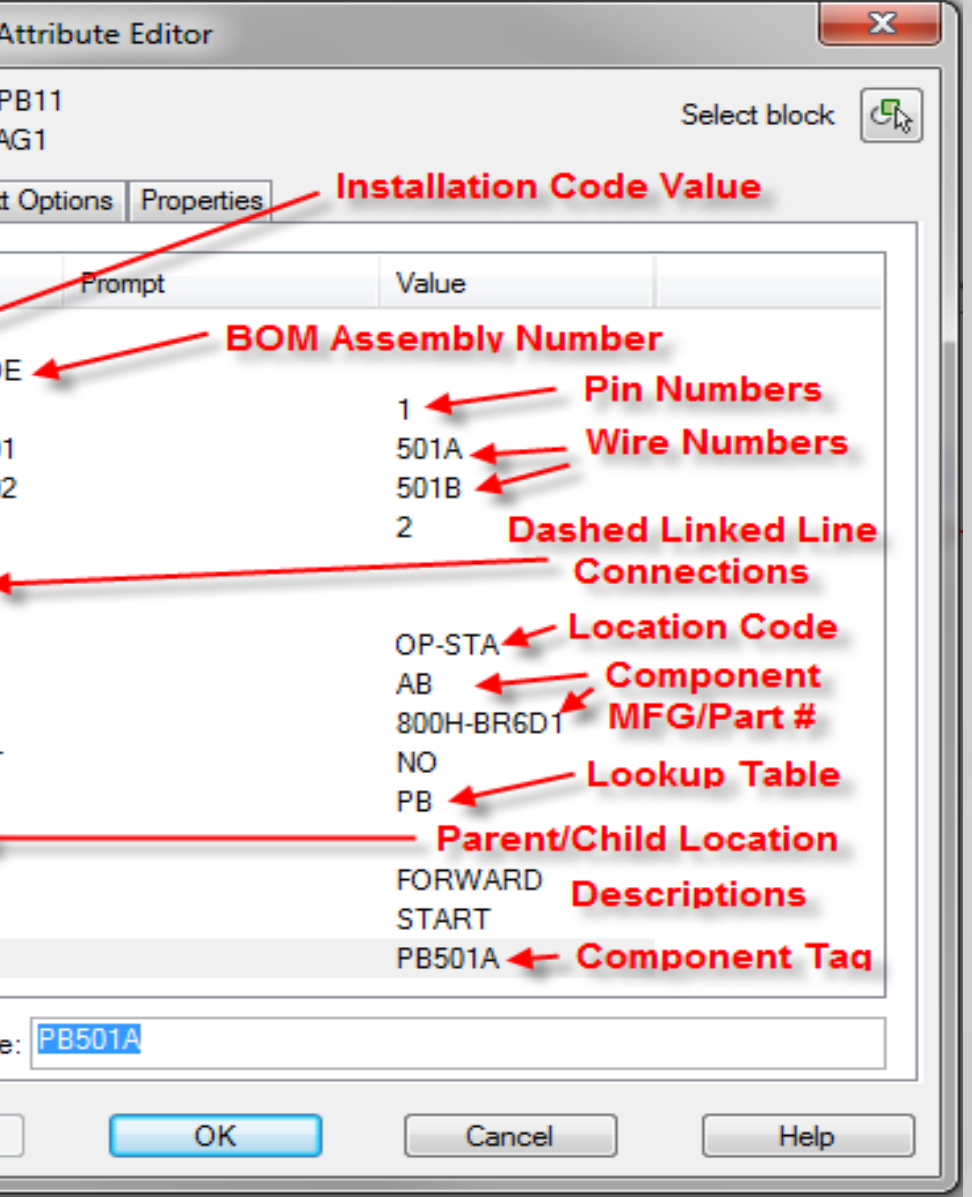

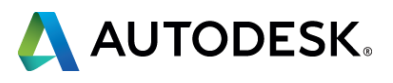

## Advanced Blocks WDJUMPER attribute

### Purpose of the Attribute

- Keeps wire numbers from changing across connections
- Items such as Power Distribution Blocks
- How to use it

- Attribute has to be added to the symbol
- Simple mapping in the attribute to link terminals

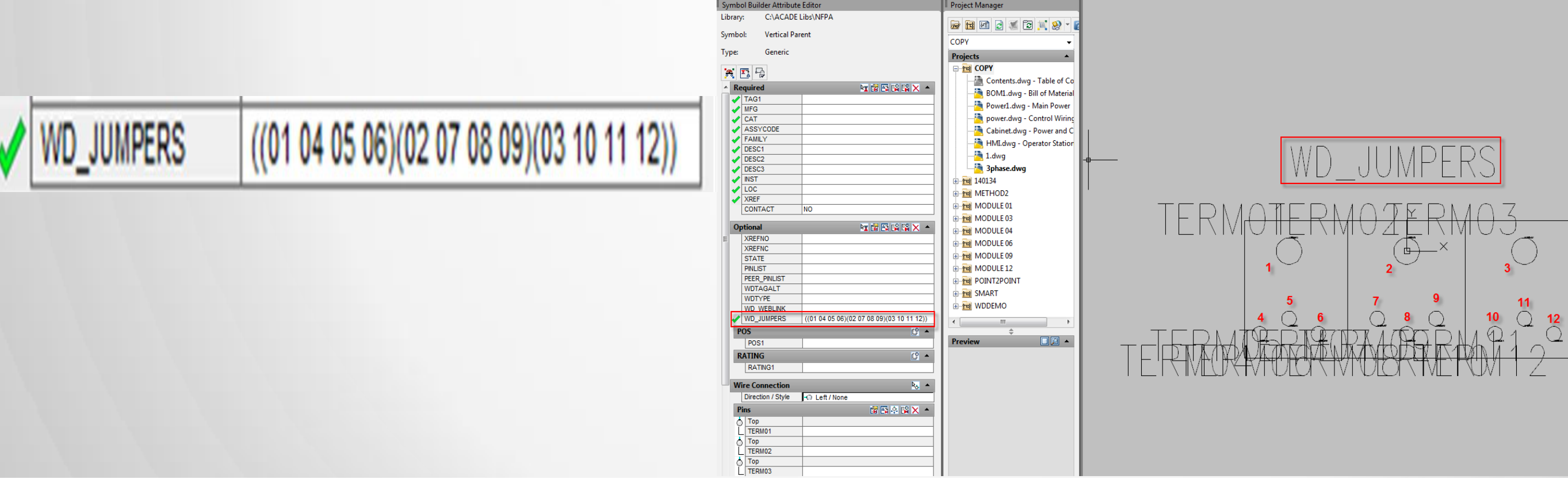

 $\Diamond$ 

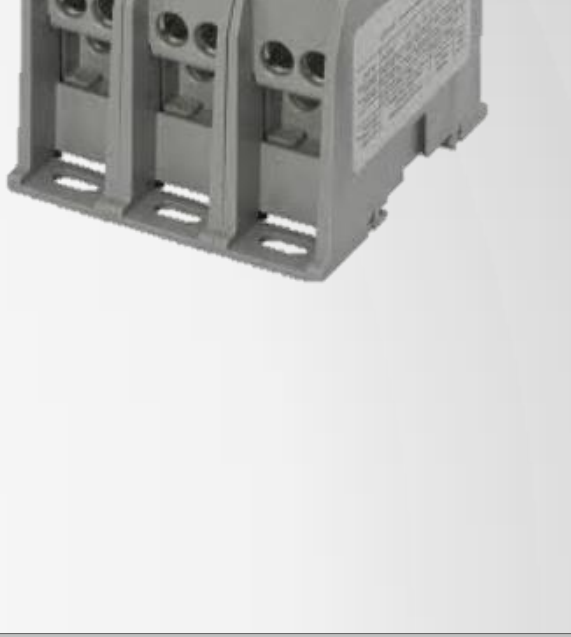

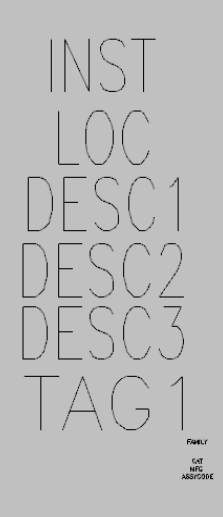

XREF

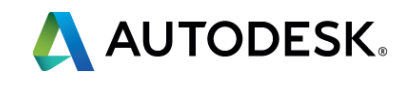

### Showtime...

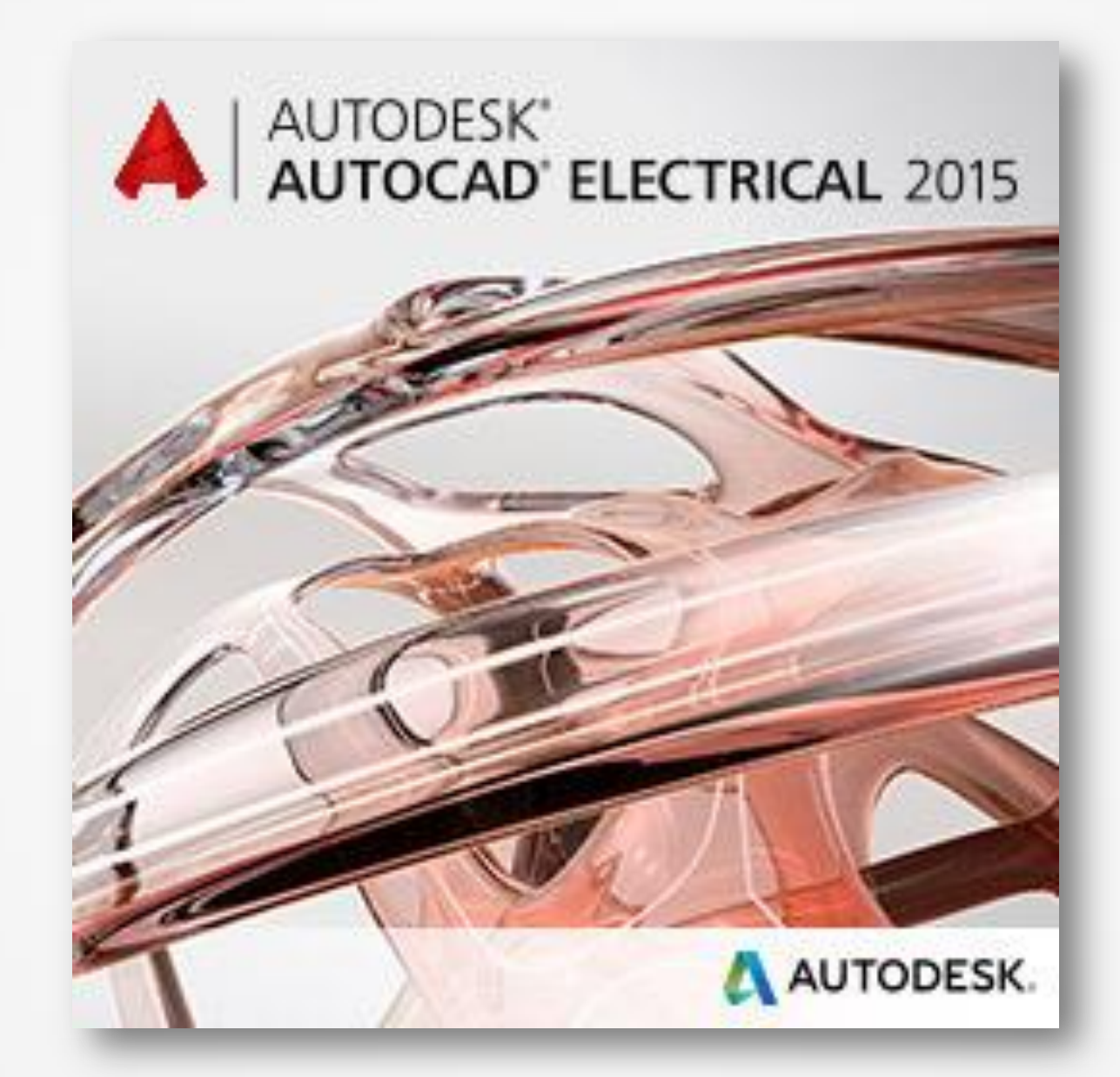

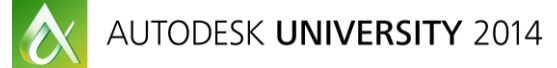

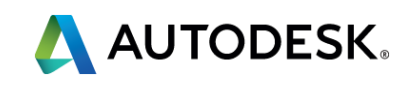

## **Advanced Blocks Footprints with wire data**

### Purpose

Many customers have needed to show wire data on a layout components. While the mtext option is available some designers need a to identify terminal points with the wire numbers.

### What's needed

- Add attribute named WIRENO + 2 digit number
- Add attribute named TERM + 2 digit number
- Schematic symbols terminals must be defined

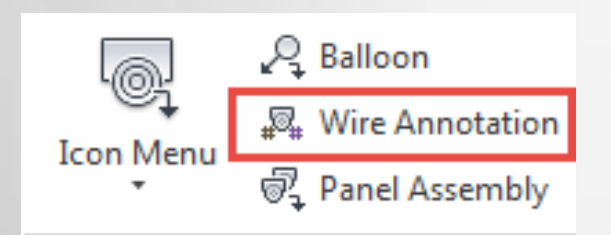

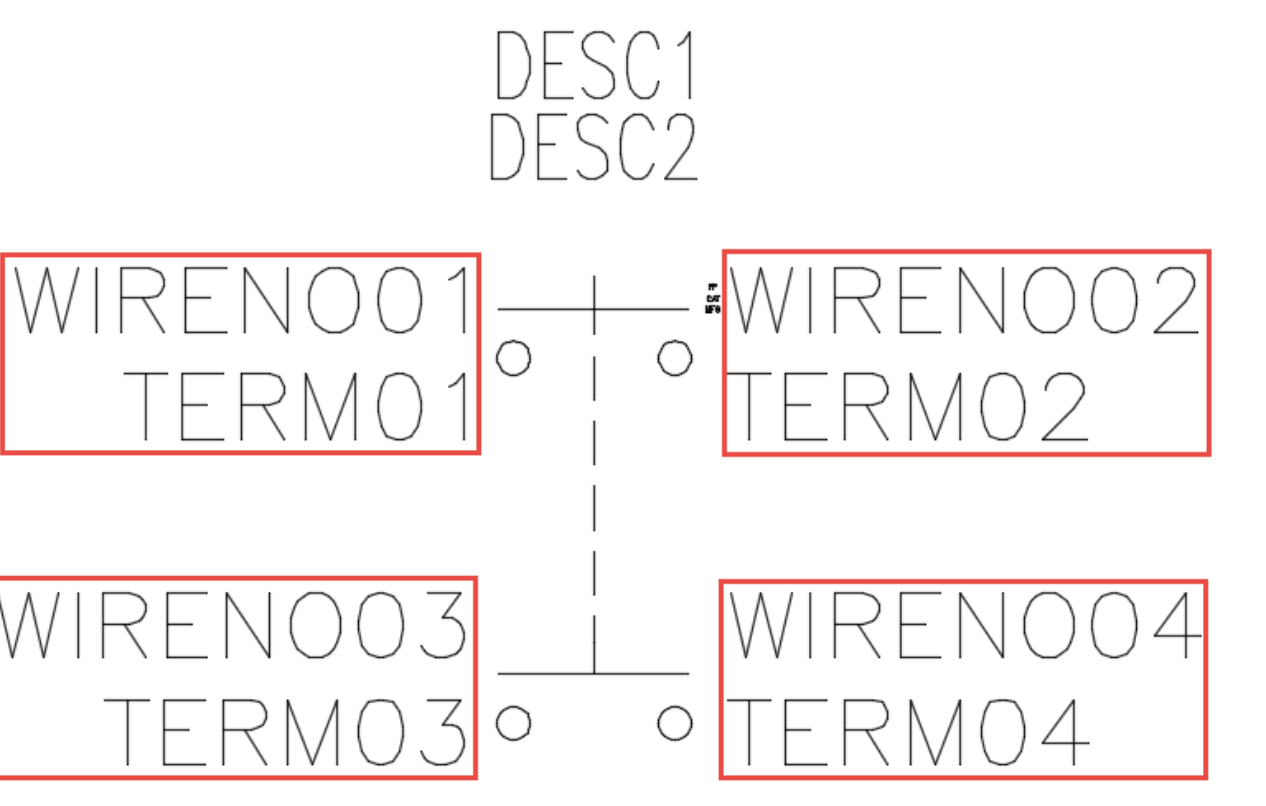

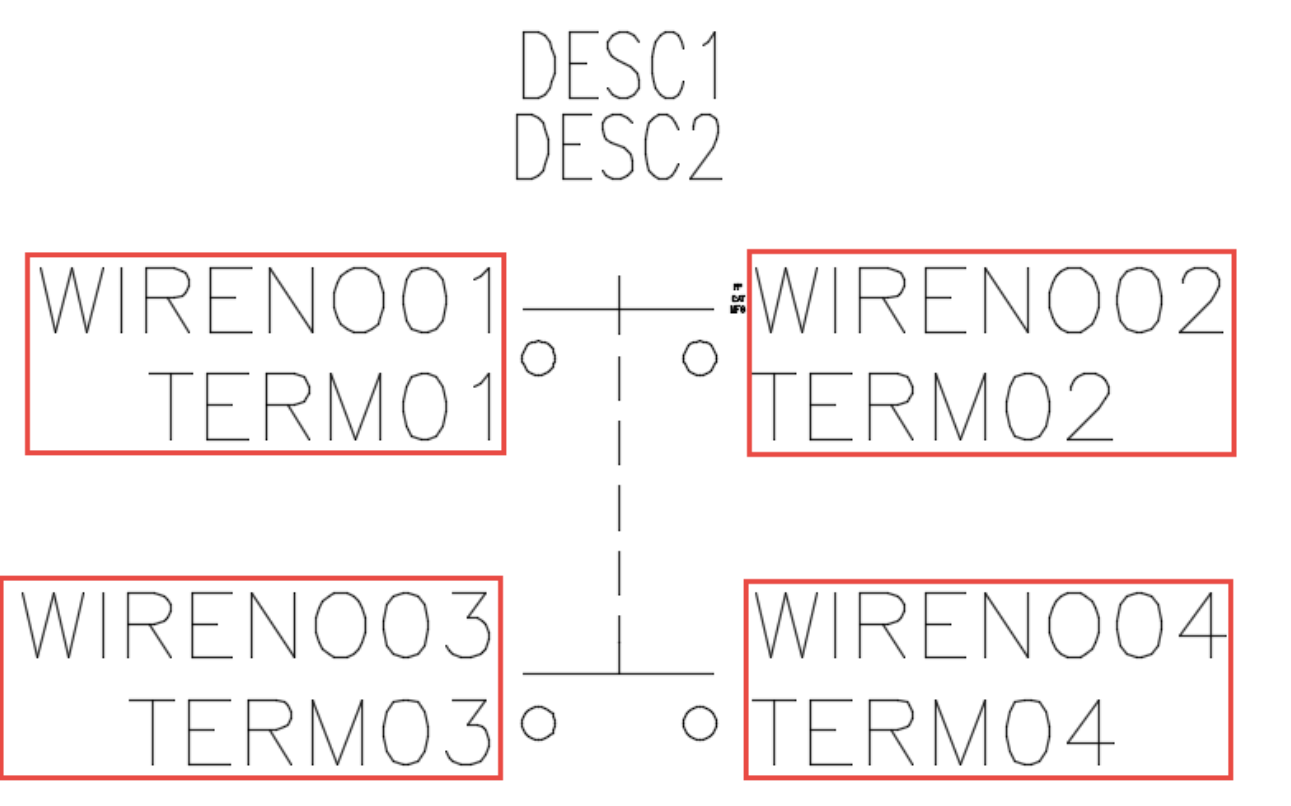

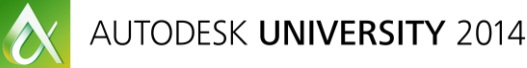

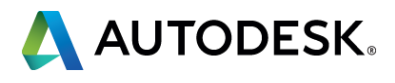

### Showtime...

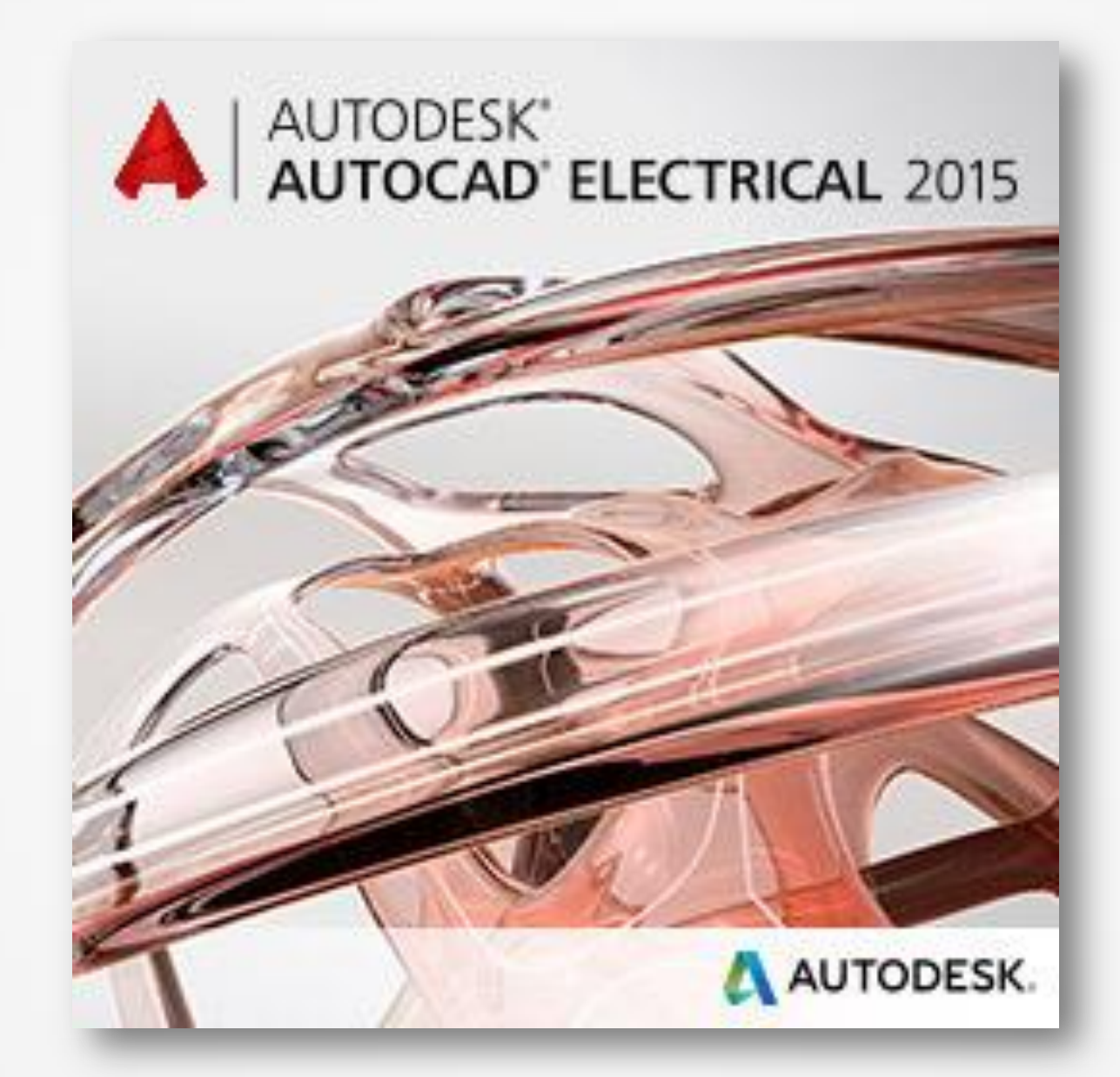

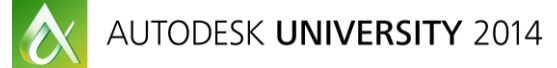

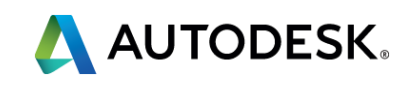

## **Alternate Use for Peer Relationships**

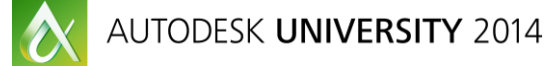

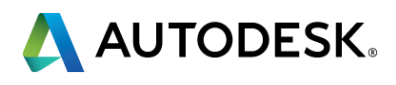

### **Peer Relationship**

What are Peer to Peer Relationships?

- This is a term used to show a relationship between two parent components.
- This is typically for use with pneumatic or hydraulic components.

Setting up a Peer to Peer relationship

- Select the option in Project Properties
- Use Tags Used: Schematic option to link
  Choose WDTAGALT

| Insert / Edit Component         | All Tags in Use                                                |                          |                                                           |     |
|---------------------------------|----------------------------------------------------------------|--------------------------|-----------------------------------------------------------|-----|
|                                 |                                                                | Sort                     | : 💿 Tag                                                   | O D |
| Component Tag                   | Tag                                                            | Installation             | Location                                                  |     |
| VAL100 fixed<br>Use PLC Address | PB213A<br>PJ103<br>PJ115<br>PLC251<br>PLC261<br>PS155<br>PS155 |                          | OP-STA<br>FLOOR<br>FLOOR<br>CABINET<br>CABINET<br>CABINET |     |
|                                 | RECPT153                                                       |                          | OP-STA                                                    |     |
| Schematic                       | SOL125                                                         |                          |                                                           |     |
| Tags                            | XF123                                                          |                          | CABINET                                                   |     |
| Used: Panel                     | Show                                                           |                          |                                                           |     |
| <b></b>                         | Show parent .                                                  | / stand-alone reference  | ces                                                       |     |
| External List                   | Show child ref                                                 | ferences                 |                                                           |     |
|                                 | Show all com                                                   | ponents for all families |                                                           |     |
| Options                         | Show all pane                                                  | el components (#)        |                                                           |     |
|                                 | Show one-line                                                  | components (1-*)         |                                                           |     |
|                                 |                                                                |                          |                                                           |     |

Freshen

Copy Tag

| ence Obscription Family                                           |
|-------------------------------------------------------------------|
|                                                                   |
| B START                                                           |
|                                                                   |
| RACK 1 SLOT 1 120V AC/DC 8-PT I<br>RACK 1 SLOT 2 120VAC 8-PT OUTI |
| CUTTING FORCE                                                     |
|                                                                   |
|                                                                   |
| Сору                                                              |
| Descriptions                                                      |
| Catalog values                                                    |
| Installation/Location                                             |
| Ratings                                                           |
| All of the above                                                  |
|                                                                   |
| Cancel Help                                                       |
|                                                                   |

|                                                                                                    | Compo |
|----------------------------------------------------------------------------------------------------|-------|
| Copy Tag                                                                                                    |       |
| Option 1<br>Main component Tag attribute value                                                                                                    |       |
| TAG1 Overwrite tag VAL100 with SOL125?                                                                                                    |       |
| Option 2<br>This component includes an "alternate tag" reference.<br>It is carried on an attribute called WDTAGALT.<br>This can be used to establish a peer-to-peer relationship<br>with a component on another drawing type.<br>(ex: instrument dwg <> electrical dwg). |       |
| WDTAGALT Overwrite tag with SOL125?                                                                                                    |       |
| Cancel                                                                                                    |       |

Project Properties

Project Settings

Project: C:\Au Cross-Refer Same Drawing

Between Drav %N

Cross-Refer

Peer to P

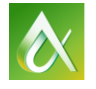

### parent components. ponents.

| Components Wire Numbers Cross-References Styles Drawing Format         |
|------------------------------------------------------------------------|
| toCAD Electrical 2015 Fundamentals Class Files\Module 13\Module 13.wdp |
| ance Format                                                            |
| Default "%N" "%S-%N"                                                   |
| Same "%S-%N"                                                           |
| ance Options                                                           |
| signal and contact cross-referencing between drawings                  |
| er (example: Schematic -> Pneumatic)                                   |
| Installation/Location codes when matching the drawing defaults         |
| Setup                                                                  |
|                                                                        |
|                                                                        |

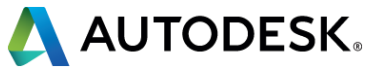

## **Peer Relationship**

We can also use this type of relationship in more unique ways:

- Footprints Front view, Rear view (wire data)
- PLC for networking
- \*Must add WDTAGALT to blocks

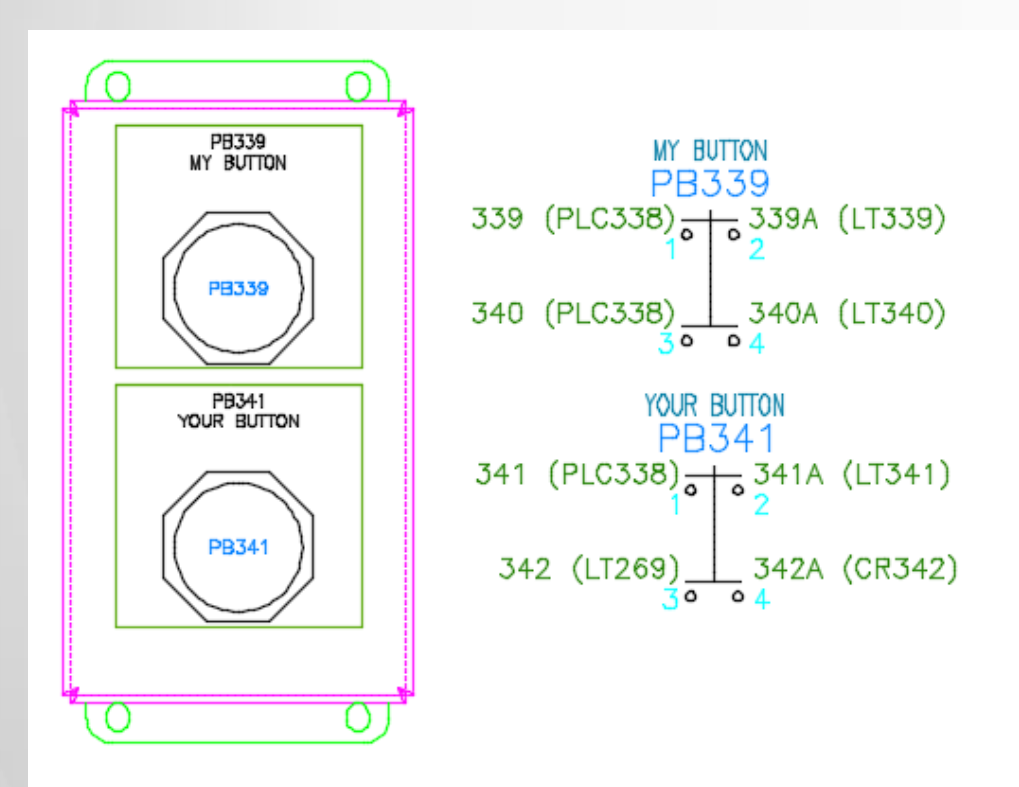

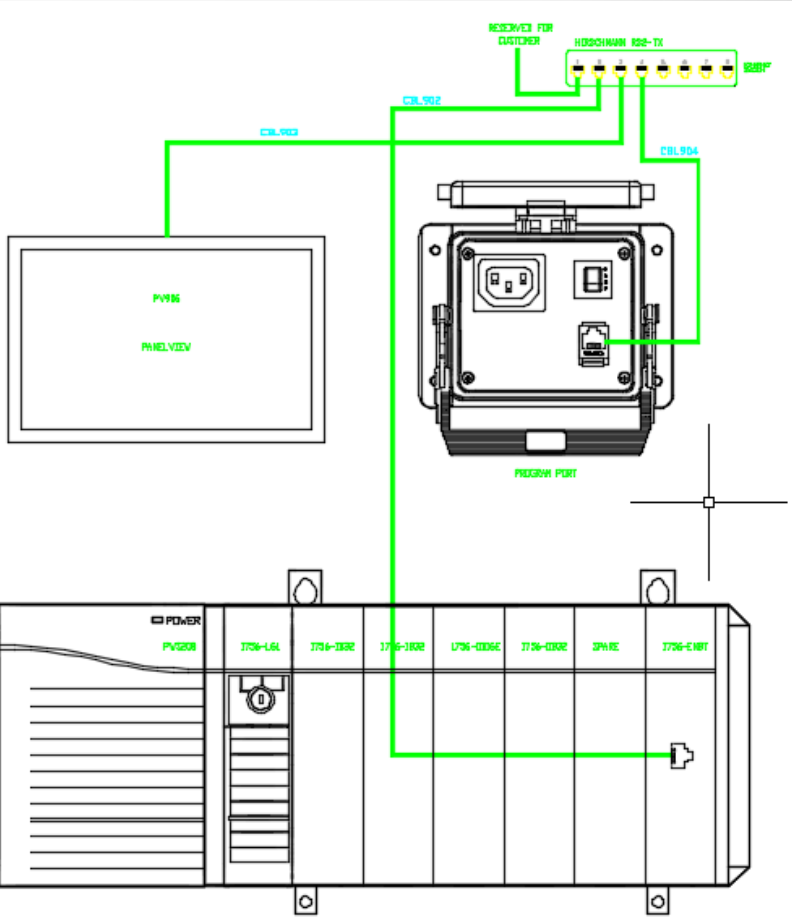

| 4 | C PD |
|---|------|
|   | PVS  |
|   |      |
|   |      |
|   |      |
|   |      |
|   |      |
|   |      |
|   |      |
|   |      |
|   | <br> |
|   |      |
|   | <br> |
| _ | <br> |
| N |      |

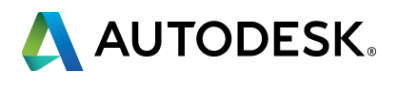

### Showtime...

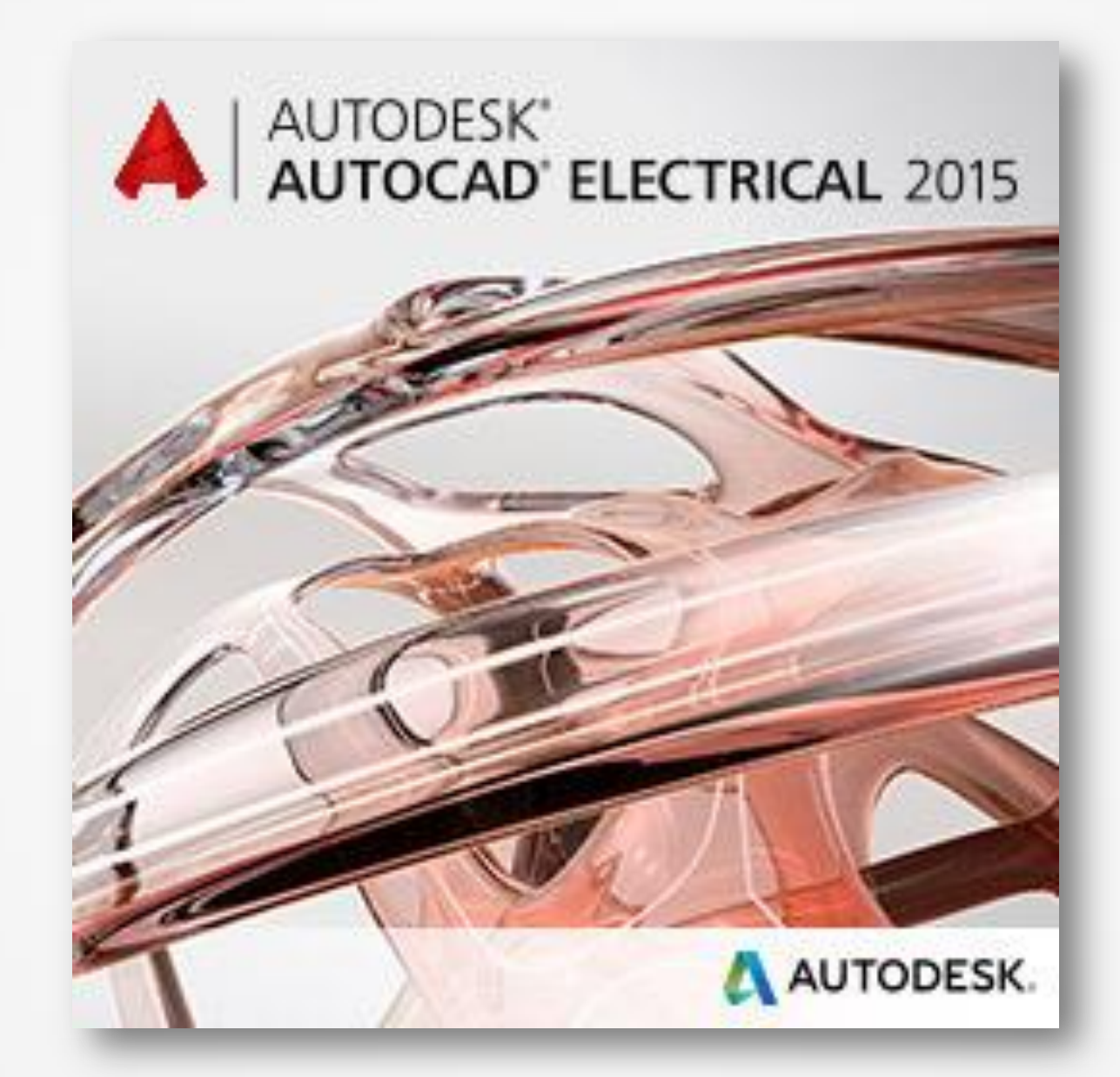

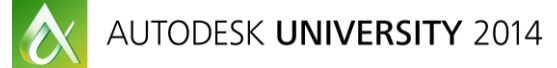

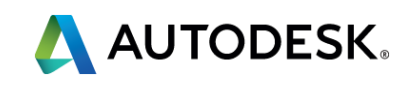

## **Customizing the Environment File**

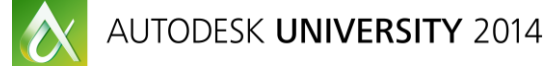

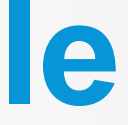

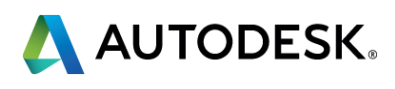

Quick changes to help productivity

- Default Library Paths
- Database Paths
- Default Location for Save Project
- Default Symbol Builder Save Location
- Save Location for Saved Circuits

### Current Settings

AutoCAD Electrical executables path/support path: Active project: AutoCAD Electrical environment settings file: Active catalog lookup: Alternate catalog mdb file: User subdirectory: I con menu file: Panel icon menu file: Panel footprint lookup mdb file Menu slide files (default path): Insert component from catalog list Pick project/other (default dialog path) Insert schematic component (default dialog path) Insert circuit (default dialog path) User circuits (default path) Insert panel footprint (default dialog path) Insert file->table (default dialog path) Symbol Builder dialog default path for Wblock Script files (default dialog path)

### Insert Schematic Component -- block search path sequence

[full path when full path/symbol.dwg name is used] C:Users\scottd/AppData\Roaming/Autodesk\AutoCAD EI C:VautoCAD EI C:VautoCAD Electrical 2015 Fundamentals Class Files\Modi c:\electrical schematic V:\users\public\documents\autodesk\acade 2015\libs\jic1 C:\users\public\documents\autodesk\acade 2015\libs\jic1 C:\users\public\documents\autodesk\acade 2015\libs\jic1 C:\users\public\documents\autodesk\acade 2015\libs\jic1 C:\users\public\documents\autodesk\acade 2015\libs\jic1 C:\users\public\documents\autodesk\acade 2015\libs\jic1 C:\users\public\documents\autodesk\acade 2015\libs\jic1 C:\users\public\documents\autodesk\acade 2015\libs\jic1 C:\users\public\documents\autodesk\acade 2015\libs\jic1

Insert Panel Component search path (see Project Prope

Environment file wd.env

| of the Name of State of State | <u> </u> |
|----------------------------------------------------------------------------------------------------|----------|
|                                                                                                    |          |
| c:\program files\autodesk\autocad 2015\acade\support\en-us\                                                                                                    |          |
| c:\autocad electrical 2015 fundamentals class files\module 07\module 07.wdp                                                                                                    |          |
| c:\users\scottd\documents\acade 2015\aedata\wd.env                                                                                                    |          |
| c:\users\scottd\documents\acade 2015\aedata\en-us\catalogs\default_cat.mdb                                                                                                    |          |
| (blank)                                                                                                    |          |
| c:\users\scottd\appdata\roaming\autodesk\autocad electrical 2015\r20.0\enu\support\user\                                                                                                    | =        |
| ace_nfpa_menu.dat                                                                                                    |          |
| ace_panel_menu_nfpa.dat                                                                                                    |          |
| c:\users\scottd\documents\acade 2015\aedata\en-us\catalogs\footprint_lookup.mdb                                                                                                    |          |
| c:\users\scottd\appdata\roaming\autodesk\autocad electrical 2015\r20.0\enu\support\                                                                                                    |          |
| (not defined in ".env" file - WD_PICKLIST)                                                                                                    |          |
| (not defined in ".env" file - WD_PICKPRJDLG)                                                                                                    |          |
| c:\                                                                                                    |          |
| (not defined in ".env" file - WD_INSCKTDLG)                                                                                                    |          |
| (not defined in ".env" file - WD_USERCKTDIR (defaults to WD_USER)                                                                                                    |          |
| (not defined in ".env" file - WD_INSFPDLG)                                                                                                    |          |
| (not defined in ".env" file - WD_INSTABDLG)                                                                                                    |          |
| (not defined in ".env" hie - WD_WBLUCKDLG)                                                                                                    |          |
| (not defined in ".env" file - WD_SUR_DLG)                                                                                                    | *        |
|                                                                                                    |          |
|                                                                                                    |          |
|                                                                                                    | *        |
| ectrical 2015\R20.0\enu\Support\user\                                                                                                    |          |
| ule 07\                                                                                                    |          |
| 125                                                                                                    |          |
| 25\1-                                                                                                    |          |
| au_iso125                                                                                                    | -        |
| operties)                                                                                                    |          |
|                                                                                                    |          |
| iesj                                                                                                    |          |
| Close                                                                                                    |          |
|                                                                                                    |          |

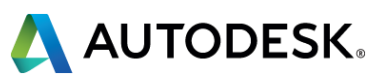

Understanding the structure

- Lines with \* are ignored
- First characters followed by "," are the environment code (typically WD)
- Path or Action followed by ","
- **Description of line**

### \*WD\_CAT, C:/ElectricalDB/, AE catalog file path

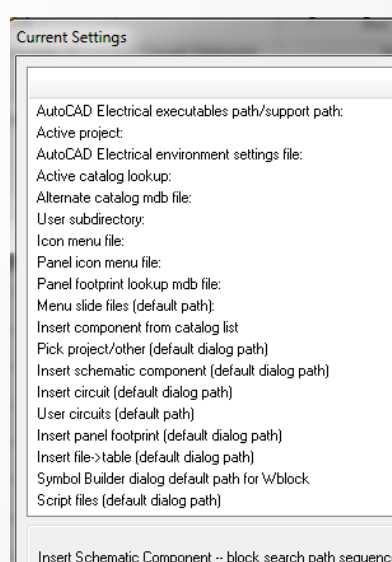

[full path when full path\symbol.dwg name is used C:\Users\scottd\AppData\Roaming\Autodesk\AutoCAD El C:\AutoCAD Electrical 2015 Fundamentals Class Files\Mod ::\electrical schematic \C:\users\public\documents\autodesk\acade 2015\libs\ii C:\users\public\documents\autodesk\acade 2015\libs\jic C:\users\public\documents\autodesk\acade 2015\libs\pr Insert Schematic Component search path (see Project I Insert Panel Component search path (see Project Prop

Environment file wd.env

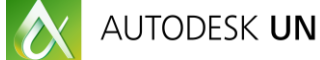

|                                                                                          | <b>— X —</b> |
|------------------------------------------------------------------------------------------|--------------|
|                                                                                          |              |
| c:\program files\autodesk\autocad 2015\acade\support\en-us\                              |              |
| c:\autocad electrical 2015 fundamentals class files\module 07\module 07.wdp              |              |
| c:\users\scottd\documents\acade 2015\aedata\wd.env                                       |              |
| c:\users\scottd\documents\acade 2015\aedata\en-us\catalogs\default_cat.mdb               |              |
| (blank)                                                                                  |              |
| c:/users/scottd/appdata/roaming/autodesk/autocad electrical 2015/r20.0/enu/support/user/ | =            |
| ace_nfpa_menu.dat                                                                        |              |
| ace_panel_menu_nfpa.dat                                                                  |              |
| c:\users\scottd\documents\acade 2015\aedata\en-us\catalogs\footprint_lookup.mdb          |              |
| c:\users\scottd\appdata\roaming\autodesk\autocad electrical 2015\r20.0\enu\support\      |              |
| (not defined in ".env" file - WD_PICKLIST)                                               |              |
| (not defined in ".env" file - WD_PICKPRJDLG)                                             |              |
| c:\                                                                                      |              |
| (not defined in ".env" file - WD_INSCKTDLG)                                              |              |
| (not defined in ".env" file - WD_USERCKTDIR (defaults to WD_USER)                        |              |
| (not defined in ".env" file - WD_INSFPDLG)                                               |              |
| (not defined in ".env" file - WD_INSTABDLG)                                              |              |
| (not defined in ".env" file - WD_WBLOCKDLG)                                              |              |
| (not defined in ".env" file - WD_SCR_DLG)                                                | ·            |
|                                                                                          |              |
|                                                                                          |              |
|                                                                                          | <u> </u>     |
| ectrical 2015\R20.0\enu\Support\user\<br>te 07                                           |              |
|                                                                                          |              |
| 125                                                                                      |              |
| 25\1-<br>                                                                                |              |
| ۶۵_ISO123                                                                                |              |
| operties)                                                                                |              |
| ies)                                                                                     |              |
| Close                                                                                    |              |
|                                                                                          |              |

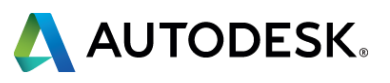

### **Default Library Path**

WD\_LIB line identifies the path included in the project when selecting the Default button. Project Properties Project Settings

### \*WD\_LIB, xxx, AE catalog file path

| ***************************************                                                                                                    | •            |
|----------------------------------------------------------------------------------------------------|--------------|
| * Symbol Insertion and Library Paths                                                                                                    | 🔁 Catalog Lo |
| WD_LIB,C:/Electrical Schematic;\%SL_DIR%/jic125;%SL_DIR%/jic125/1-;%SL_DIR%/pneu_iso125;%SL_DIR%/p                                                                                                    | O Use com    |
| *WD CIRCBUILDER ENAM, ace circuit builder.XIS .Circuit Builder spreadsneet tile name                                                                                                    | Always u     |
| WD_INSCOMPDLG,C:/,to override starting path for INS SCHEM COMP browse button                                                                                                    | 036 1413     |
| *WD_INSCOMPDLG,x:/some path/,to override starting path for INS SCHEM COMP browse button                                                                                                    | 🔁 Options    |
| *WD_INSEPDLG,X:/some path/,to override starting path for INS PNL COMP browse button<br>*WD_INSCKTDLG,X:/some path/,to override starting path for INS CKT file selection dialog<br>*WD_WBLOCKDLG,X:/some path/,to override starting subdir for Black Box Bldr WBlock option<br>*WD_PICKLIST,%WD_DIR%/%WD_LANG%/catalogs/wd_picklist.mdb,ins component from catalog list file | 🔽 Real time  |
| *WD_USERCKIDIR,C:/ETECUTICAL Schematic/,default folder for "USER CKIS                                                                                                    |              |
| *PLC_ADDRES5_FORMAT,I:00%10%2;I:%1%2/00;;0:00%10%2;O:%1%2/00;;,default PLC address formats for                                                                                                    |              |
|                                                                                                    |              |

 $\mathbf{\hat{x}}$ 

Project: C:\ 🖼 Library an

| erties 🚬                  |                  |                   |                                                           |                          |                  |           |
|---------------------------|------------------|-------------------|-----------------------------------------------------------|--------------------------|------------------|-----------|
| ings                      | Components       | Wire Numbers      | Cross-References                                          | Styles                   | Drawing Format   |           |
| C:VA                      | utoCAD Electri   | ical 2015 Fundan  | nentals Class Files \M                                    | lodule 07                | Module 07.wdp    |           |
| y and                     | Icon Menu Pa     | aths              |                                                           |                          |                  |           |
| So                        | hematic Librari  | ies               |                                                           |                          |                  | Add       |
|                           | c:/electrical    | schematic 🧲       |                                                           |                          |                  |           |
|                           | /C:/users/p      | ublic/documents.  | /autodesk/acade 20                                        | 015/libs/ji              | c125             | Browse    |
| -                         | C:/users/pu      | blic/documents/   | autodesk/acade 20                                         | 15/libs/jic              | :125/1-          | Remove    |
| -                         | C:/users/pu      | blic/documents/   | autodesk/acade 20                                         | 15/libs/pr               | neu_iso12        | Mayalla   |
|                           | C:/users/pu      | iblic/documents/  | autodesk/acade 20<br>autodesk/acade 20                    | 15/libs/pi<br>15/libs/bi | d<br>vd.iso12F — | Move op   |
| ۳<br>کر آ                 | hematic Icon I   | Menu File         | autodesk/acade 20                                         | ro/iibs/riy              | M_150120         | love Down |
| Pa                        | anel Footprint L | ibraries          |                                                           |                          |                  | Default   |
| ] Pa                      | anel Icon Menu   | ı File            |                                                           |                          |                  | Dordan    |
| _                         |                  |                   |                                                           |                          | •                |           |
|                           |                  |                   |                                                           |                          |                  |           |
| og Lo                     | okup File Prefe  | erence            |                                                           |                          |                  |           |
| e com                     | ponent specifi   | c tables          | C                                                         | )ther File.              | (none defin      | ed)       |
| rays use MISC_CAT table   |                  |                   |                                                           |                          |                  |           |
| e MIS                     | C_CAT table o    | only if component | specific table does r                                     | not exist                |                  |           |
| ns                        |                  |                   |                                                           |                          |                  |           |
|                           |                  | Tag               | / Wire Number Sort                                        | Order:                   |                  |           |
| al time error checking    |                  | lg Lef            | Left to right, moving down (default for vertical ladders) |                          |                  |           |
| Electrical Code Standard: |                  |                   |                                                           |                          |                  |           |
|                           |                  | Def               | fault (National Electri                                   | ical Code                | )                | -         |
|                           |                  |                   |                                                           |                          |                  |           |
|                           |                  |                   |                                                           | ОК                       | Cancel           | Help      |
|                           |                  |                   | _                                                         | -                        |                  |           |

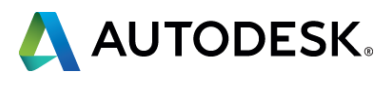

### **Default Insert Component**

- WD\_INSCOMPDLG line identifies the default path when selecting browse from the Schematic Icon Menu
- WD\_INSFPDLG for Footprint Icon Menu

|                                                                                                | Insert Component                                                                                                    |                                                                                                    |  |
|------------------------------------------------------------------------------------------------|----------------------------------------------------------------------------------------------------|----------------------------------------------------------------------------------------------------|--|
|                                                                                                | NFPA: Schematic Symbols                                                                                                    | Menu 😥 Views 🕶 Display: 10                                                                                                    |  |
| <pre>************************************</pre>                                                | NFPA: Schematic Symbols         NFPA: Schematic Symbols         Push Buttons       Selector         Push Buttons       Selector         Teminals/       Fuses/<br>Switches         Teminals/       Limit Switches         Teminals/       Limit Switches         Power Supplies       Image: Preselements         Power Supplies       Preselements         Power Supplies       Preselements <t< td=""><td>Image: Menu       Image: Views       Display:       10         Image: Date modified       Image: Cancel       Image: Cancel       Image: Cancel       Image: Cancel         Image: Date modified       Image: Cancel       Image: Cancel       Image: Can</td></t<> | Image: Menu       Image: Views       Display:       10         Image: Date modified       Image: Cancel       Image: Cancel       Image: Cancel       Image: Cancel         Image: Date modified       Image: Cancel       Image: Cancel       Image: Can |  |
| *PLC_ADDRESS_FORMAT,I:00%10%2;I:%1%2/00;;0:00%10%2;0:%1%2/00;;,default PLC address formats for | Vertical     No edit dialog     Scale schematic:     1.000     Type it:       No tag     Scale panel:     1.000                                                                                                    | Browse  Always display previously used menu OK Cancel Help                                                                                                    |  |
|                                                                                                |                                                                                                    |                                                                                                    |  |

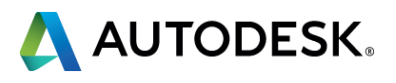

### Catalog Database Location

WD\_CAT line identifies the path to the electrical databases

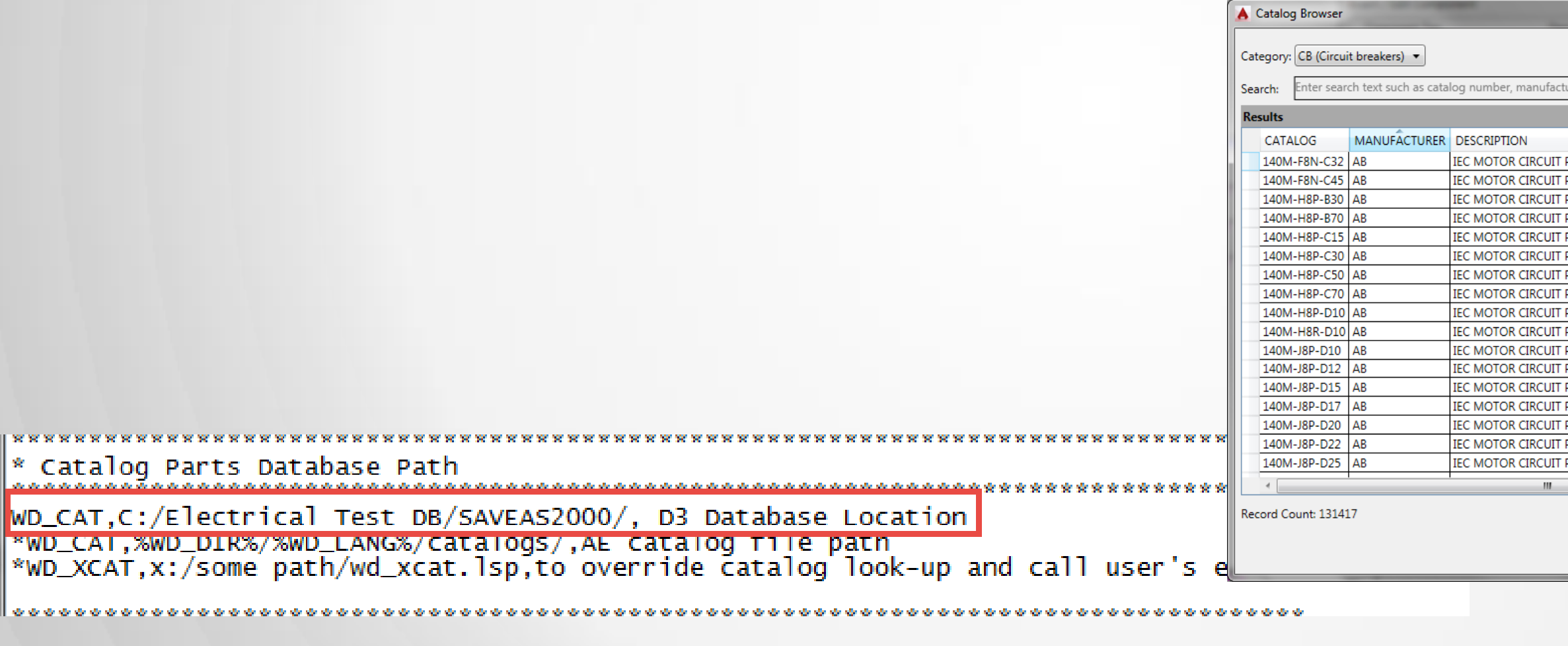

 $\Diamond$ 

|                                                   |                        |             | ( <b>?</b> )       |
|---------------------------------------------------|------------------------|-------------|--------------------|
| turer, color and style.                           |                        |             | <b>-</b> Q         |
|                                                   |                        |             | * 🥖                |
|                                                   | ТҮРЕ                   | RATING      | MISCELLANEOUS1     |
| PROTECTOR, STANDARD MAGNETIC TRIP, 140M (F-FRAME) | 3-POLE CIRCUIT BREAKER | 45AMPS      | RATED OPERATIONA   |
| PROTECTOR, STANDARD MAGNETIC TRIP, 140M (F-FRAME) | 3-POLE CIRCUIT BREAKER | 45AMPS      | RATED OPERATIONA   |
| PROTECTOR, STANDARD MAGNETIC TRIP, 140M (H-FRAME) | 3-POLE CIRCUIT BREAKER | 125AMPS     | RATED OPERATIONA   |
| PROTECTOR, STANDARD MAGNETIC TRIP, 140M (H-FRAME) | 3-POLE CIRCUIT BREAKER | 125AMPS     | RATED OPERATIONA   |
| PROTECTOR, STANDARD MAGNETIC TRIP, 140M (H-FRAME) | 3-POLE CIRCUIT BREAKER | 125AMPS     | RATED OPERATIONA   |
| PROTECTOR, STANDARD MAGNETIC TRIP, 140M (H-FRAME) | 3-POLE CIRCUIT BREAKER | 125AMPS     | RATED OPERATIONA   |
| PROTECTOR, STANDARD MAGNETIC TRIP, 140M (H-FRAME) | 3-POLE CIRCUIT BREAKER | 125AMPS     | RATED OPERATIONA   |
| PROTECTOR, STANDARD MAGNETIC TRIP, 140M (H-FRAME) | 3-POLE CIRCUIT BREAKER | 125AMPS     | RATED OPERATIONA   |
| PROTECTOR, STANDARD MAGNETIC TRIP, 140M (H-FRAME) | 3-POLE CIRCUIT BREAKER | 125AMPS     | RATED OPERATIONA   |
| PROTECTOR, STANDARD MAGNETIC TRIP, 140M (H-FRAME) | 3-POLE CIRCUIT BREAKER | 125AMPS     | RATED OPERATIONA   |
| PROTECTOR, STANDARD MAGNETIC TRIP, 140M (J-FRAME) | 3-POLE CIRCUIT BREAKER | 250AMPS     | RATED OPERATIONA   |
| PROTECTOR, STANDARD MAGNETIC TRIP, 140M (J-FRAME) | 3-POLE CIRCUIT BREAKER | 250AMPS     | RATED OPERATIONA   |
| PROTECTOR, STANDARD MAGNETIC TRIP, 140M (J-FRAME) | 3-POLE CIRCUIT BREAKER | 250AMPS     | RATED OPERATIONA   |
| PROTECTOR, STANDARD MAGNETIC TRIP, 140M (J-FRAME) | 3-POLE CIRCUIT BREAKER | 250AMPS     | RATED OPERATIONA   |
| PROTECTOR, STANDARD MAGNETIC TRIP, 140M (J-FRAME) | 3-POLE CIRCUIT BREAKER | 250AMPS     | RATED OPERATIONA   |
| PROTECTOR, STANDARD MAGNETIC TRIP, 140M (J-FRAME) | 3-POLE CIRCUIT BREAKER | 250AMPS     | RATED OPERATIONA   |
| PROTECTOR, STANDARD MAGNETIC TRIP, 140M (J-FRAME) | 3-POLE CIRCUIT BREAKER | 250AMPS     | RATED OPERATIONA 🔔 |
|                                                   |                        | 1           | Þ                  |
| Filter by WDBLKNAM value: AN1Z                    |                        | Search Data | abase: Primary 🔻   |
|                                                   |                        | ОК          | Cancel             |
|                                                   |                        |             |                    |

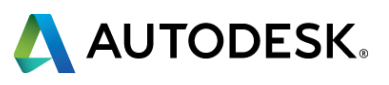

### **New Project Path**

WD\_PROJ line identifies the default path a new project will be saved to.

|                                                                                                    | Create New Project                                                                                                    |
|----------------------------------------------------------------------------------------------------|----------------------------------------------------------------------------------------------------|
|                                                                                                    | Name:                                                                                                    |
|                                                                                                    | Location:                                                                                                    |
|                                                                                                    | c:\ Browse                                                                                                    |
|                                                                                                    | Create Folder with Project Name                                                                                        |
|                                                                                                    | c:\                                                                                                    |
|                                                                                                    | Copy Settings from Project File:<br>C:\AutoCAD Electrical 2015 Fundamentals Class Files\Module 01\Module 01.wdp Browse |
|                                                                                                    | Descriptions                                                                                                    |
| **************************************                                                                                                    | OK - Properties OK Cancel Help                                                                                         |
| WD_PROJ,C:/,AutoCAD Electrical default project data folder<br>^WD_PROJ,%WD_DIR%/proj/,AutoCAD Electrical default project data folder<br>*WD_PICKPRJDLG.x:/some_path/.to_override_starting_subdir_for_"PICK_PROJ"_button |                                                                                                    |

\*WD\_PICKPRJDLG,x:/some path/,to override starting subdir for "PICK PROJ" button \*WD\_OPEN\_DWG,(command "\_.ZOOM" "\_E"),AutoLISP prog or expression to autoexecute when dwg opened from PROJ dlg \*WD\_ZIP,c:/program files/winzip/winzip32.exe,full path/name of zipping utility executable \*WD\_ZIP,c:/program files/WinRAR/rar.exe, full path/name for alternate zipping utility

\*WD\_PROMPT\_SAVE, 1, set to 1 to trigger "Save changes" prompt when using open dwg next/prev arrows buttons

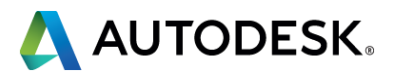

### Symbol Builder Save Location

 WD\_WBLOCKDLG line identifies the default path a new block is saved to.

|                                                                                                    | Close Block Editor: Save Symbol |                           |                                        |                       |
|----------------------------------------------------------------------------------------------------|---------------------------------|---------------------------|----------------------------------------|-----------------------|
|                                                                                                    | Symbol                          |                           | Base point                             |                       |
|                                                                                                    | Block      Wblo                 | ock                       | Specify on screen                      |                       |
|                                                                                                    | Orientation:                    | (H) Horizontal 🔹          | Pick point           X:         0.0000 |                       |
|                                                                                                    | Catalog lookup                  |                           | Y· 0.0000                              |                       |
|                                                                                                    | Symbol name:                    | (DV) Generic 🔹            | 7. 0.0000                              |                       |
|                                                                                                    | WDBLKNAM                        | HAM 👻                     | Ζ: 0.0000                              |                       |
|                                                                                                    | Туре:                           | (1) Parent 👻              | Image                                  |                       |
|                                                                                                    | Contact:                        | <not applicable=""></not> |                                        |                       |
| ***************************************                                                                                                    | Unique identifier:              | _002                      |                                        |                       |
| * Symbol Insertion and Library Paths                                                                                                    | Symbol name:                    | HDV1_002                  | Name (.png)                            | HDV1_002              |
| WD_LIB,C:/Electrical_Schematic;\%SL_DIR%/jic125;%SL_DIR%/jic125/1-;%SL_DIR%/pneu_iso125;%SL_DIR%/pid;%SL_DIR%/h                                                                                                    | File path:                      |                           | File path:                             |                       |
| WD_PNL,%SL_DIR%/panel, panel layout symbol library base folder<br>*WD_CIRCBUILDER_ENAM."ace_circuit_builder.xls".circuit_Builder_spreadsheet_file_name                                                                                                    | c:\                             |                           | C:\Users\scottd\AppD                   | ata\Roaming\Autodesk' |
| WD_INSCOMPDLG,C:/,to override starting path for INS SCHEM COMP browse button<br>*WD_INSCOMPDLG,x:/some path/,to override starting path for INS SCHEM COMP browse button<br>*WD_INSEPDLG.x:/some path/.to override starting path for INS PNL COMP browse button              | 16 error(s) found in the s      | symbol Details            |                                        |                       |
| *WD INSCKTDLG.x:/some path/.to override starting path for INS CKT file selection dialog<br>VD_WBLOCKDLG,c:/,to override starting subdir for Black Box Bldr WBlock option                                                                                                    |                                 | ОК                        | No                                     | Cancel Help           |
| *WD_PICKLIST,%WD_DIR%/%WD_LANG%/catalogs/wd_picklist.mdb,ins component from catalog list file<br>*WD_USERCKTDIR,x:/some path/,default folder for "USER CKTS"<br>*PLC_ADDRESS_FORMAT,I:00%10%2;I:%1%2/00;;0:00%10%2;0:%1%2/00;;,default PLC address formats for "Quick pick" |                                 |                           |                                        |                       |

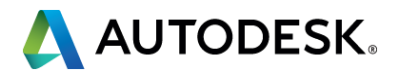

### Saved Circuit to Icon Menu Save Location

WD\_USERCKTDIR line identifies the default path a new circuit is saved to. Save Circuit to Icon Menu

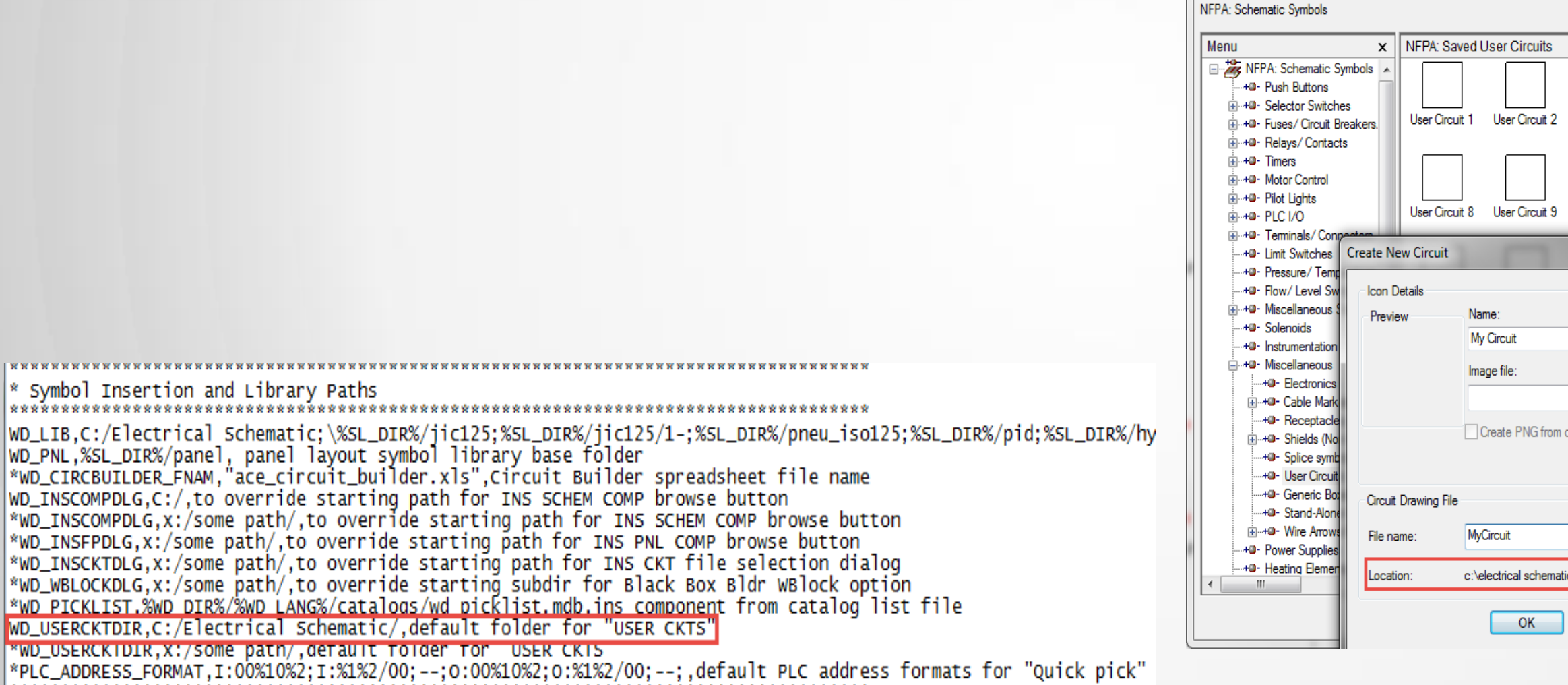

|                                                                                 | 22      |
|---------------------------------------------------------------------------------|---------|
| 🍰 Menu 😥 Views                                                                  | ▼ Add ▼ |
|                                                                                 |         |
| User Circuit 3 User Circuit 4 User Circuit 5 User Circuit 6 User Circuit 7      |         |
| User Circuit 10 User Circuit 11 User Circuit 12 User Circuit 13 User Circuit 14 |         |
|                                                                                 |         |
| current screen image Zoom < Pick <                                              |         |
| tic\MvCircuit.dwg                                                               |         |
| Cancel Help                                                                     | Help    |

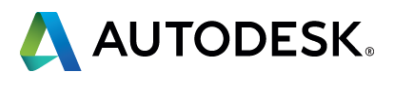

### Showtime...

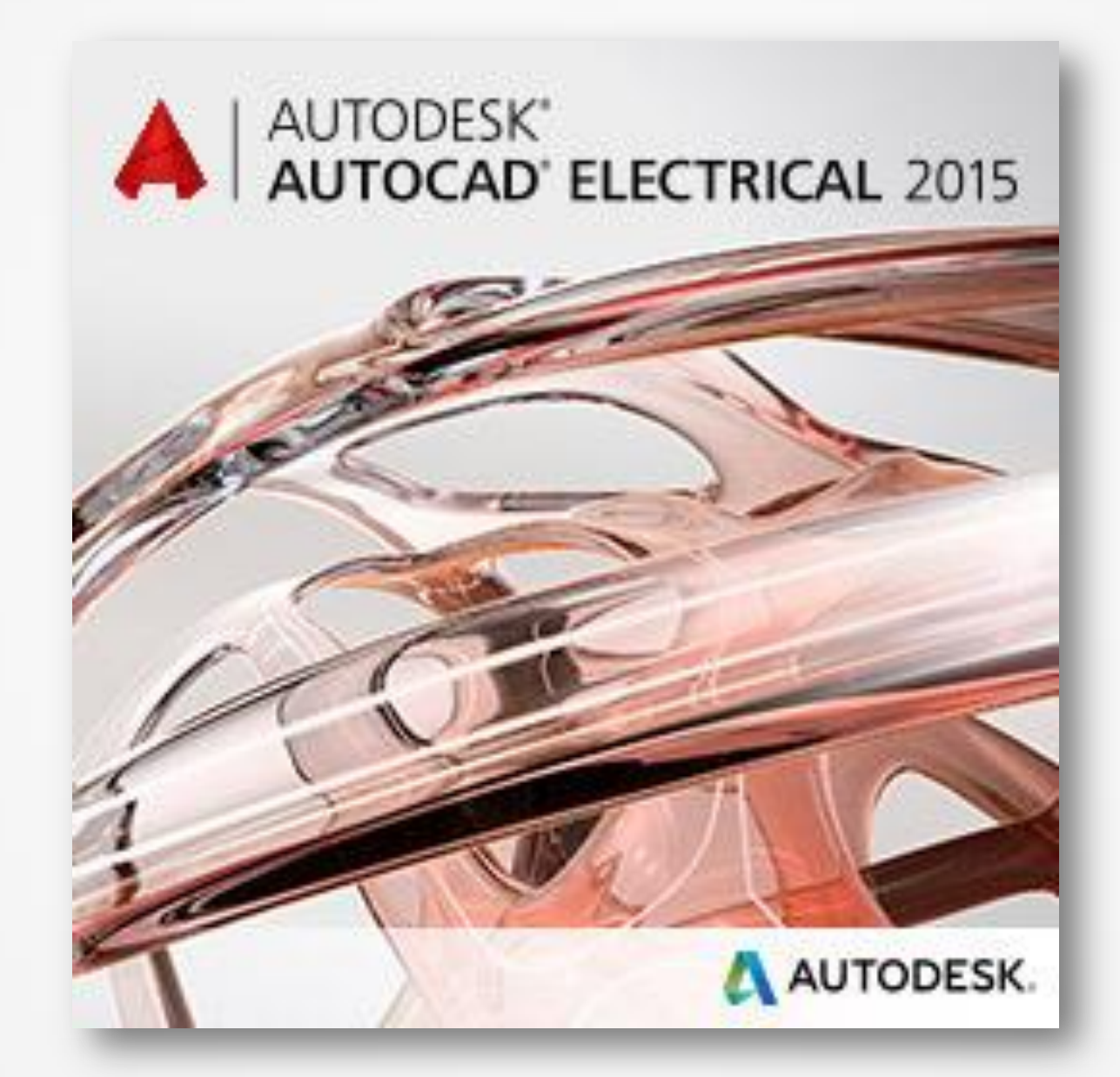

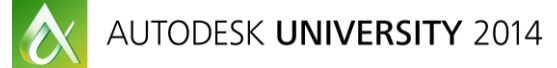

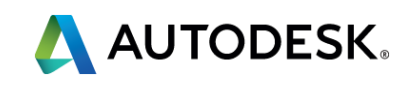

## **Review of key learning objectives**

- Create nested projects
- Design more advanced blocks
- Understand unique ways of using peer relationships
- Customize the environment file

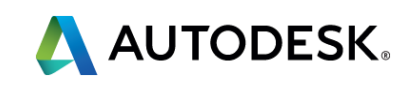

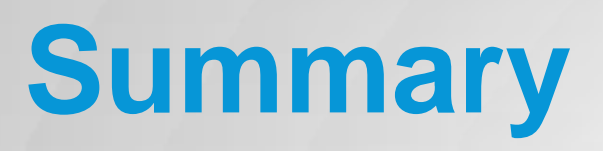

The goals of all Electrical Engineers/Designers are to be more efficient and make the designs look more professional. Hopefully the discussed topics are found to be of use in your work environment.

We can be reached at: Scott.dibben@d3tech.net Thomas.smith@d3tech.net

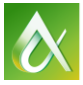

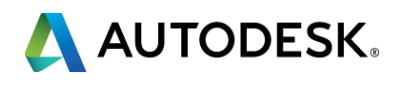

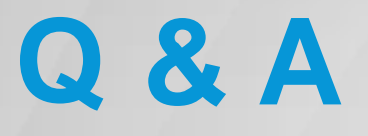

If you have any questions please feel free to grab our business cards or come find us after the class.

Thanks and have a good afternoon!

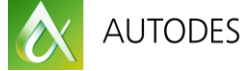

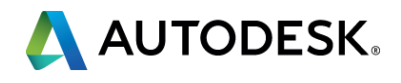

## **Session Feedback**

- Via the Survey Stations, email or mobile device
- AU 2014 passes given out each day!
- Best to do it right after the session
- Instructors see results in real-time

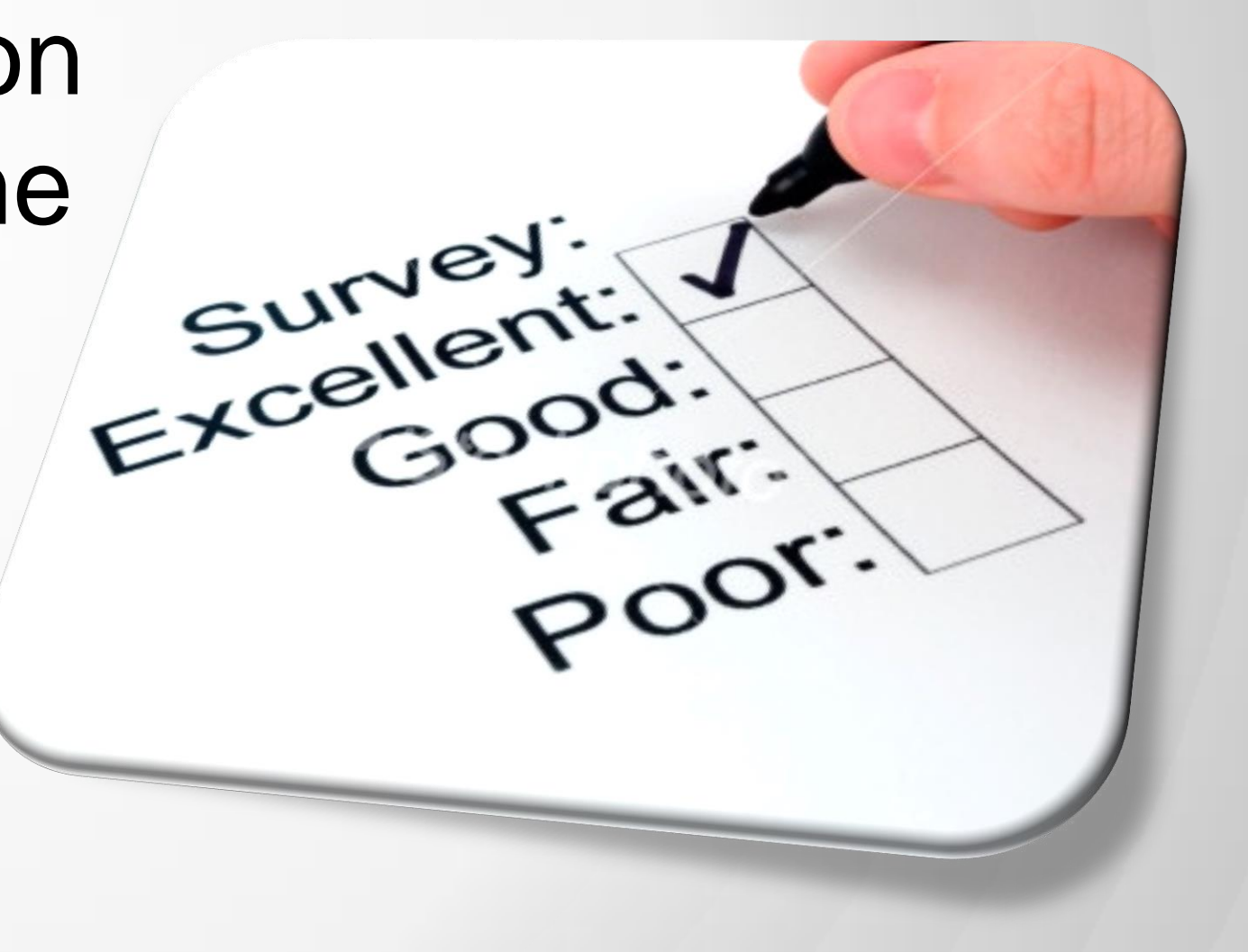

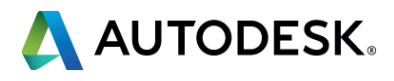

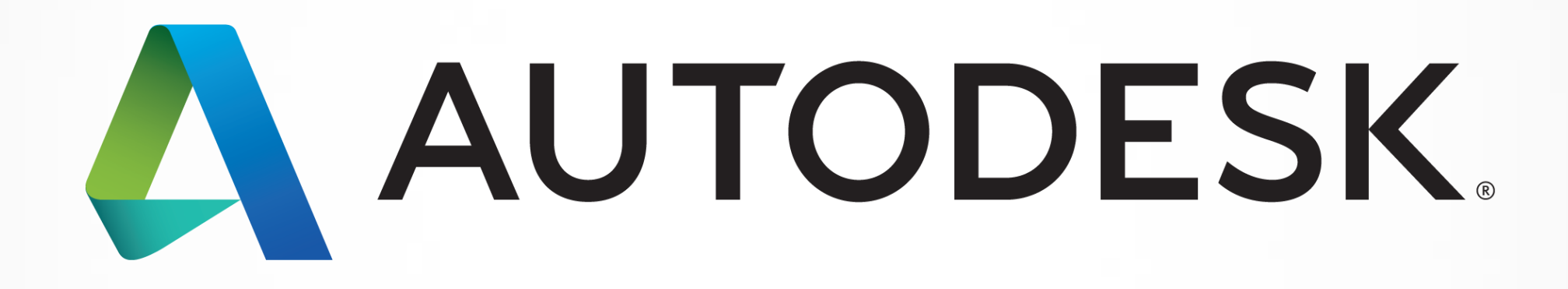

Autodesk is a registered trademark of Autodesk, Inc., and/or its subsidiaries and/or affiliates in the USA and/or other countries. All other brand names, or trademarks belong to their respective holders. Autodesk reserves the right to alter product and services offerings, and specifications and pricing at any time without notice, and is not responsible for typographical errors that may appear in this document. © 2013 Autodesk, Inc. All rights reserved.

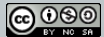